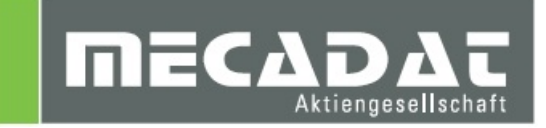

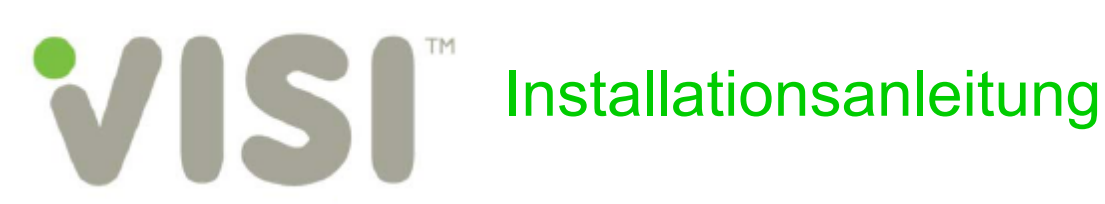

| Release: | VISI 2017 R1  |
|----------|---------------|
| Autor:   | Anja Gerlach  |
| Update:  | Simon Schmitt |
| Datum:   | 01.02.2017    |
|          |               |

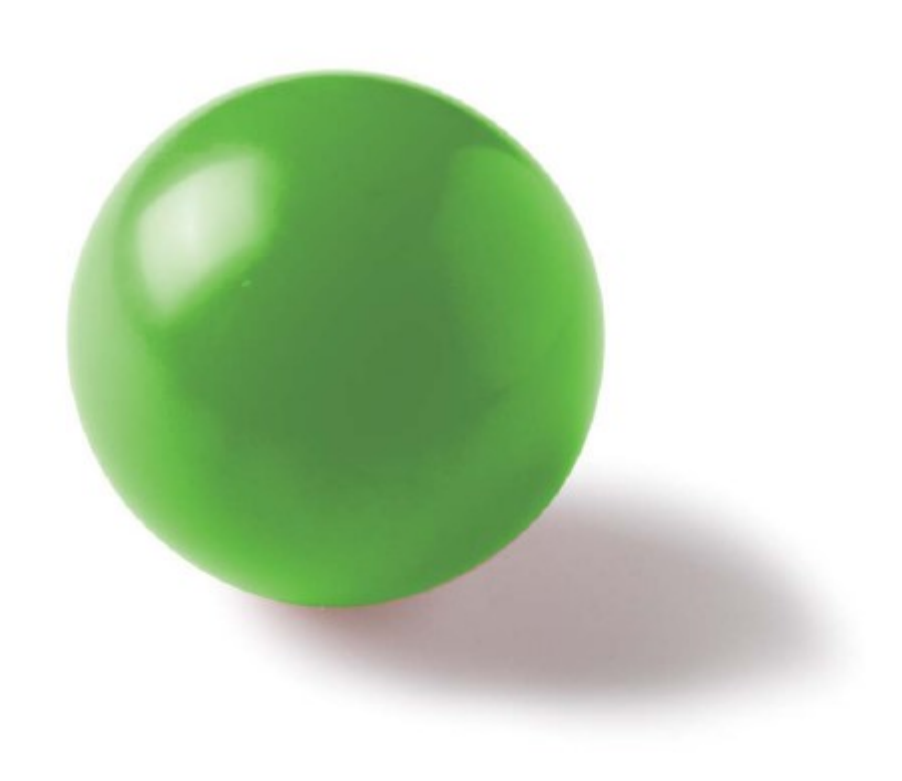

# Inhaltsverzeichnis

| 1.1       Unterstützte Betriebssysteme       3         1.2       Unterstützte Prozessoren       3         1.3       Unterstützte 3D Controller (Empfehlung)       3         2       Vorbereitung der Installation       3         2.1       Administratorrechte       3         2.3       Installation Dongletreiber (gilt nur für Kunden mit Dongle)       3         3.1       Der Installation Dongletreiber (gilt nur für Kunden mit Dongle)       3         3.1       Installation ongletreiber (gilt nur für Kunden mit Dongle)       3         3.1       Installation Dongletreiber (gilt nur für Kunden mit Dongle)       3         3.1       Der Installation Dongletreiber (gilt nur für Kunden mit Dongle)       3         3.1       Installation der VISI 2017 R1 Software       5         3.2       Installation VISI 2017 R1 software       5         3.1       Lizenz anfordern für PCs ohne Internetanschluss       15         4.1       Lizenz anfordern für PCs ohne Internetanschluss       17         4.3       Lizenzen zu bestehender Lizenz zufügen       18         5       Installation der deutschen Online Hilfe für VISI 2017 R1       18         6       Update einer bestehenden VISI 2017 R1-Installation       19         7.1       Überprüfung der Version des Dongletreib                                              | 1 Mi  | ndest-Systemvoraussetzungen und empfohlene Systemeinstellungen | 3  |
|----------------------------------------------------------------------------------------------------|-------|----------------------------------------------------------------|----|
| 1.2       Unterstützte Prozessoren       3         1.3       Unterstützte 3D Controller (Empfehlung)       3         2       Vorbereitung der Installation       3         2.1       Administratorrechte       3         2.2       Virenscanner.       3         2.3       Installation Dongletreiber (gilt nur für Kunden mit Dongle)       3         3.1       Der Installation der VISI 2017 R1 Software       5         3.1       Der Installation VISI 2017 R1 komplett       5         3.2       Installation Floating Licence Server       15         4       Lizenzierung der VISI 2017 R1 – Software       15         4.1       Lizenz aufordern für PCs mit Internetanschluss       15         4.1       Lizenz aufordern für PCs mit Internetanschluss       15         4.2       Lizenz ubestehender Lizenz zufügen       18         5       Installation der deutschen Online Hilfe für VISI 2017 R1       18         6       Update einer bestehenden VISI 2017 R1-Installation       18         7       1       Überprüfung der Version des Dongletreibers (Deskey Dongle)       19         7.4       Cadenas-PartSolution       19         7.4       Cadenas-PartSolution       19         7.4       Cadenas-PartSolution                                                                                                    | 1.1   | Unterstützte Betriebssysteme                                   | 3  |
| 1.3       Unterstützte 3D Controller (Empfehlung)       3         2       Vorbereitung der Installation       3         2.1       Administratorrechte       3         2.2       Virenscanner       3         2.3       Installation Dongletreiber (gilt nur für Kunden mit Dongle)       3         3       Installation der VISI 2017 R1 Software       5         3.2       Installation sassistent       5         3.2       Installation VISI 2017 R1 komplett       6         3.3       Installation Floating Licence Server       15         4       Lizenz aufordern für PCs mit Internetanschluss       15         4.1       Lizenz aufordern für PCs ohne Internetanschluss       17         4.3       Lizenzen zu bestehender Lizenz zufügen       18         5       Installation der deutschen Online Hilfe für VISI 2017 R1       18         6       Update einer bestehenden VISI 2017 R1-Installation       18         7.1       Überprüfung der Version des Dongletreibers (Deskey Dongle)       19         7.1       Überprüfung der Version des Dongletreibers (Deskey Dongle)       19         7.3       Installation DAKO Modul       19         7.4       Cadenas-PartSolution       19         8       Sonstige wichtige Einstellungen und                                                                                          | 1.2   | Unterstützte Prozessoren                                       | 3  |
| 2       Vorbereitung der Installation       3         2.1       Administratorrechte       3         2.2       Virenscanner.       3         3.3       Installation Dongletreiber (gilt nur für Kunden mit Dongle)       3         3       Installation der VISI 2017 R1 Software       5         3.1       Der Installation sassistent       5         3.2       Installation floating Licence Server       15         4       Lizenzierung der VISI 2017 R1 – Software       15         4.1       Lizenz anfordern für PCs ohte Internetanschluss       15         4.1       Lizenz anfordern für PCs ohte Internetanschluss       17         4.3       Lizenza nordern für PCs ohte Internetanschluss       17         4.3       Lizenza nordern für PCs ohte Internetanschluss       17         4.3       Lizenz anfordern für PCs ohte Internetanschluss       17         4.3       Lizenza nordern für PCs ohte Internetanschluss       17         4.3       Lizenza nordern für PCs ohte Internetanschluss       17         4.3       Lizenza nordern für PCs ohte Internetanschluss       17         4.3       Lizenza nordern für PCs ohte Internetanschluss       17         5       Installation der deutschen Online Hilfe für VISI 2017 R1       18 <td< td=""><td>1.3</td><td>Unterstützte 3D Controller (Empfehlung)</td><td>3</td></td<> | 1.3   | Unterstützte 3D Controller (Empfehlung)                        | 3  |
| 2.1       Administratorrechte       3         2.2       Virenscanner       3         2.3       Installation Dongletreiber (gilt nur für Kunden mit Dongle)       3         3       Installation Dorgletreiber (gilt nur für Kunden mit Dongle)       3         3       Installation Dorgletreiber (gilt nur für Kunden mit Dongle)       3         3       Installation Dorgletreiber (gilt nur für Kunden mit Dongle)       3         3.1       Der Installation Sassistent       5         3.2       Installation Ger VISI 2017 R1 Software       5         3.3       Installation Floating Licence Server       15         4       Lizenzierung der VISI 2017 R1 – Software       15         4.1       Lizenz anfordern für PCs ohne Internetanschluss       15         4.2       Lizenz anfordern für PCs ohne Internetanschluss       17         4.3       Lizenzen zu bestehender Lizenz zufügen       18         5       Installation der deutschen Online Hilfe für VISI 2017 R1       18         6       Update einer bestehenden VISI 2017 R1-Installation       18         7       Manuelle Installation der Treiber und Utilities       19         7.1       Überprüfung der Version des Dongletreibers (Deskey Dongle)       19         7.4       Cadenas-PartSolution       19                                                            | 2 Vo  | orbereitung der Installation                                   | 3  |
| 2.2       Virenscanner.       3         2.3       Installation Dongletreiber (glit nur für Kunden mit Dongle)       3         3       Installation der VISI 2017 R1 Software       5         3.1       Der Installationsassistent       5         3.2       Installation VISI 2017 R1 komplett       6         3.3       Installation VISI 2017 R1 komplett       6         3.3       Installation Floating Licence Server       15         4       Lizenz anfordern für PCs mit Internetanschluss       15         4.1       Lizenz anfordern für PCs ohne Internetanschluss       17         4.3       Lizenz u bestehender Lizenz zufügen       18         5       Installation der deutschen Online Hilfe für VISI 2017 R1       18         6       Update einer bestehenden VISI 2017 R1-Installation       18         7       Manuelle Installation der Treiber und Utilities       19         7.1       Überprüfung der Version des Dongletreibers (Deskey Dongle)       19         7.3       Installation DAKO Modul       19         7.4       Cadenas-PartSolution       19         8       Sonstige wichtige Einstellungen und Informationen       20         8.1       Arbeiten mit mehreren Versionen von VISI       20         8.2       Virensc                                                                                          | 2.1   | Administratorrechte                                            | 3  |
| 2.3       Installation Dongletreiber (gilt nur für Kunden mit Dongle)       3         3       Installation der VISI 2017 R1 Software       5         3.1       Der Installationsassistent       5         3.2       Installation VISI 2017 R1 komplett       6         3.3       Installation VISI 2017 R1 komplett       6         3.3       Installation VISI 2017 R1 – Software       15         4       Lizenzierung der VISI 2017 R1 – Software       15         4.1       Lizenz anfordern für PCs mit Internetanschluss       15         4.2       Lizenzen zu bestehender Lizenz zufügen       18         5       Installation der deutschen Online Hilfe für VISI 2017 R1       18         6       Update einer bestehenden VISI 2017 R1-Installation       18         7       1       Überprüfung der Version des Dongletreibers (Deskey Dongle)       19         7.1       Überprüfung der Version des Dongletreibers (Deskey Dongle)       19         7.3       Installation DAKO Modul       19         7.4       Cadenas-PartSolution       19         8       Sonstige wichtige Einstellungen und Informationen       20         8.1       Arbeiten mit mehreren Versionen von VISI       20         8.2       Virenscanner       23         9<                                                                                          | 2.2   | Virenscanner                                                   | 3  |
| 3       Installation der VISI 2017 R1 Software       5         3.1       Der Installationsassistent.       5         3.2       Installation VISI 2017 R1 komplett       6         3.3       Installation Floating Licence Server       15         4       Lizenzierung der VISI 2017 R1 – Software       15         4.1       Lizenz anfordern für PCs mit Internetanschluss       15         4.2       Lizenz anfordern für PCs ohne Internetanschluss       17         4.3       Lizenzen zu bestehender Lizenz zufügen       18         5       Installation der deutschen Online Hilfe für VISI 2017 R1       18         6       Update einer bestehenden VISI 2017 R1-Installation       18         7       10       berprüfung der Version des Dongletreibers (Deskey Dongle)       19         7.1       Überprüfung der Version des Dongletreibers (Deskey Dongle)       19         7.4       Cadenas-PartSolution       19         7.4       Cadenas-PartSolution       19         8       Sonstige wichtige Einstellungen und Informationen       20         8.1       Arbeiten mit mehreren Versionen von VISI       20         8.2       Virenscanner.       20         8.3       Zugriffsrechte       23         10       Newsletter                                                                                                    | 2.3   | Installation Dongletreiber (gilt nur für Kunden mit Dongle)    | 3  |
| 3.1       Der Installation VISI 2017 R1 komplett       5         3.2       Installation VISI 2017 R1 komplett       6         3.3       Installation Floating Licence Server       15         4       Lizenzierung der VISI 2017 R1 – Software       15         4.1       Lizenz anfordern für PCs mit Internetanschluss       15         4.2       Lizenz anfordern für PCs ohne Internetanschluss       17         4.3       Lizenzen zu bestehender Lizenz zufügen       18         5       Installation der deutschen Online Hilfe für VISI 2017 R1       18         6       Update einer bestehenden VISI 2017 R1-Installation       18         7       Manuelle Installation der Treiber und Utilities       19         7.1       Überprüfung der Version des Dongletreibers (Deskey Dongle)       19         7.3       Installation DAKO Modul       19         7.4       Cadenas-PartSolution       19         7.4       Cadenas-PartSolution       20         8.1       Arbeiten mit mehreren Versionen von VISI       20         8.2       Virenscanner       20         8.3       Zugiffsrechte       21         8.4       Vorschau       23         9       Deinstallation VISI 2017 R1       23         11 <th>3 Ins</th> <th>stallation der VISI 2017 R1 Software</th> <th>5</th>                                                         | 3 Ins | stallation der VISI 2017 R1 Software                           | 5  |
| 3.2       Installation VISI 2017 R1 komplett       6         3.3       Installation Floating Licence Server       15         4       Lizenzierung der VISI 2017 R1 – Software       15         4.1       Lizenz anfordern für PCs mit Internetanschluss       15         4.2       Lizenz anfordern für PCs ohne Internetanschluss       17         4.3       Lizenzen zu bestehender Lizenz zufügen       18         5       Installation der deutschen Online Hilfe für VISI 2017 R1       18         6       Update einer bestehenden VISI 2017 R1-Installation       18         7       Manuelle Installation der Treiber und Utilities       19         7.1       Überprüfung der Version des Dongletreibers (Deskey Dongle)       19         7.4       Cadenas-PartSolution       19         7.4       Cadenas-PartSolution       19         8       Sonstige wichtige Einstellungen und Informationen       20         8.1       Arbeiten mit mehreren Versionen von VISI       20         8.2       Virenscanner       20         8.3       Zugriffsrechte       23         9       Deinstallation VISI 2017 R1       23         10       Newsletter       23         11.1       CAM Allgemein       23         11.                                                                                                    | 3.1   | Der Installationsassistent                                     | 5  |
| 3.3       Installation Floating Licence Server       15         4       Lizenzierung der VISI 2017 R1 – Software       15         4.1       Lizenz anfordern für PCs mit Internetanschluss       15         4.2       Lizenz anfordern für PCs ohne Internetanschluss       17         4.3       Lizenz zu bestehender Lizenz zufügen       18         5       Installation der deutschen Online Hilfe für VISI 2017 R1       18         6       Update einer bestehenden VISI 2017 R1-Installation       18         7       Manuelle Installation der Treiber und Utilities       19         7.1       Überprüfung der Version des Dongletreibers (Deskey Dongle)       19         7.3       Installation DAKO Modul       19         7.4       Cadenas-PartSolution       19         8       Sonstige wichtige Einstellungen und Informationen       20         8.1       Arbeiten mit mehreren Versionen von VISI       20         8.2       Virenscanner       20         8.3       Zugriffsrechte       23         9       Deinstallation VISI 2017 R1       23         10       Newsletter       23         11.1       CAM Allgemein       23         11.2       3D Machining       24         11.3       2D                                                                                                    | 3.2   | Installation VISI 2017 R1 komplett                             | 6  |
| 4       Lizenzierung der VISI 2017 R1 – Software       15         4.1       Lizenz anfordern für PCs mit Internetanschluss       15         4.2       Lizenz anfordern für PCs ohne Internetanschluss       17         4.3       Lizenzen zu bestehender Lizenz zufügen       18         5       Installation der deutschen Online Hilfe für VISI 2017 R1       18         6       Update einer bestehenden VISI 2017 R1-Installation       18         7       1       Überprüfung der Version des Dongletreibers (Deskey Dongle)       19         7.1       Überprüfung der Version des Dongletreibers (Deskey Dongle)       19         7.3       Installation DAKO Modul       19         7.4       Cadenas-PartSolution       19         8       Sonstige wichtige Einstellungen und Informationen       20         8.1       Arbeiten mit mehreren Versionen von VISI       20         8.2       Virenscanner       20         8.3       Zugriffsrechte       21         8.4       Vorschau       23         10       Newsletter       23         11       CAM Allgemein       23         11.1       CAM Allgemein       23         11.2       3D Machining       24         11.3       2D Machining<                                                                                                    | 3.3   | Installation Floating Licence Server                           | 15 |
| 4.1       Lizenz anfordern für PCs mit Internetanschluss       15         4.2       Lizenz anfordern für PCs ohne Internetanschluss       17         4.3       Lizenz zu bestehender Lizenz zufügen       18         5       Installation der deutschen Online Hilfe für VISI 2017 R1       18         6       Update einer bestehenden VISI 2017 R1-Installation       18         7       Manuelle Installation der Treiber und Utilities       19         7.1       Überprüfung der Version des Dongletreibers (Deskey Dongle)       19         7.2       Installation DAKO Modul       19         7.4       Cadenas-PartSolution       19         8       Sonstige wichtige Einstellungen und Informationen       20         8.1       Arbeiten mit mehreren Versionen von VISI       20         8.2       Virenscanner       20         8.3       Zugriffsrechte       21         8.4       Vorschau       23         9       Deinstallation VISI 2017 R1       23         11       CAM Allgemein       23         11.1       CAM Allgemein       23         11.1       CAM Allgemein       23         11.2       3D Machining       24         11.3       2D Machining       25 <td>4 Liz</td> <td>zenzierung der VISI 2017 R1 – Software</td> <td> 15</td>                                                                                        | 4 Liz | zenzierung der VISI 2017 R1 – Software                         | 15 |
| 4.2       Lizenz anfordern für PCs ohne Internetanschluss       17         4.3       Lizenzen zu bestehender Lizenz zufügen       18         5       Installation der deutschen Online Hilfe für VISI 2017 R1       18         6       Update einer bestehenden VISI 2017 R1-Installation       18         7       Manuelle Installation der Treiber und Utilities       19         7.1       Überprüfung der Version des Dongletreibers (Deskey Dongle)       19         7.2       Installation DAKO Modul       19         7.3       Installation DAKO Modul       19         7.4       Cadenas-PartSolution       19         8       Sonstige wichtige Einstellungen und Informationen       20         8.1       Arbeiten mit mehreren Versionen von VISI       20         8.2       Virenscanner       20         8.3       Zugriffsrechte       21         8.4       Vorschau       23         9       Deinstallation VISI 2017 R1       23         11       CAM Allgemein       23         11.1       CAM Allgemein       23         11.1       CAM Allgemein       23         11.2       3D Machining       24         11.3       2D Machining       25         11.4 <td>4.1</td> <td>Lizenz anfordern für PCs mit Internetanschluss</td> <td> 15</td>                                                                                          | 4.1   | Lizenz anfordern für PCs mit Internetanschluss                 | 15 |
| 4.3       Lizenzen zu bestehender Lizenz zufügen       18         5       Installation der deutschen Online Hilfe für VISI 2017 R1       18         6       Update einer bestehenden VISI 2017 R1-Installation       18         7       Manuelle Installation der Treiber und Utilities       19         7.1       Überprüfung der Version des Dongletreibers (Deskey Dongle)       19         7.2       Installation DAKO Modul       19         7.3       Installation DAKO Modul       19         7.4       Cadenas-PartSolution       19         8       Sonstige wichtige Einstellungen und Informationen       20         8.1       Arbeiten mit mehreren Versionen von VISI       20         8.2       Virenscanner       20         8.3       Zugriffsrechte       21         8.4       Vorschau       23         9       Deinstallation VISI 2017 R1       23         10       Newsletter       23         11.1       CAM Allgemein       23         11.2       3D Machining       24         11.3       2D Machining       25         11.4       5Ax Machining       26                                                                                                    | 4.2   | Lizenz anfordern für PCs ohne Internetanschluss                | 17 |
| 5       Installation der deutschen Online Hilfe für VISI 2017 R1       18         6       Update einer bestehenden VISI 2017 R1-Installation       18         7       Manuelle Installation der Treiber und Utilities       19         7.1       Überprüfung der Version des Dongletreibers (Deskey Dongle)       19         7.2       Installation des Dongletreibers       19         7.3       Installation DAKO Modul       19         7.4       Cadenas-PartSolution       19         8       Sonstige wichtige Einstellungen und Informationen       20         8.1       Arbeiten mit mehreren Versionen von VISI       20         8.2       Virenscanner.       20         8.3       Zugriffsrechte       21         8.4       Vorschau       23         9       Deinstallation VISI 2017 R1       23         10       Newsletter       23         11.1       CAM Allgemein       23         11.2       3D Machining       23         11.2       3D Machining       24         11.3       2D Machining       25                                                                                                    | 4.3   | Lizenzen zu bestehender Lizenz zufügen                         | 18 |
| 6       Update einer bestehenden VISI 2017 R1-Installation       18         7       Manuelle Installation der Treiber und Utilities       19         7.1       Überprüfung der Version des Dongletreibers (Deskey Dongle)       19         7.2       Installation DAKO Modul       19         7.4       Cadenas-PartSolution       19         7.4       Cadenas-PartSolution       19         7.4       Cadenas-PartSolution       19         7.4       Cadenas-PartSolution       19         7.4       Cadenas-PartSolution       19         7.4       Cadenas-PartSolution       19         8       Sonstige wichtige Einstellungen und Informationen       20         8.1       Arbeiten mit mehreren Versionen von VISI       20         8.2       Virenscanner       20         8.3       Zugriffsrechte       21         8.4       Vorschau       23         9       Deinstallation VISI 2017 R1       23         10       Newsletter       23         11.1       CAM Allgemein       23         11.2       3D Machining       24         11.3       2D Machining       25         11.4       5Ax Machining       26                                                                                                    | 5 Ins | stallation der deutschen Online Hilfe für VISI 2017 R1         | 18 |
| 7       Manuelle Installation der Treiber und Utilities       19         7.1       Überprüfung der Version des Dongletreibers (Deskey Dongle)       19         7.2       Installation des Dongletreibers       19         7.3       Installation DAKO Modul       19         7.4       Cadenas-PartSolution       19         7.4       Cadenas-PartSolution       19         7.4       Cadenas-PartSolution       19         7.4       Cadenas-PartSolution       19         8       Sonstige wichtige Einstellungen und Informationen       20         8.1       Arbeiten mit mehreren Versionen von VISI       20         8.2       Virenscanner       20         8.3       Zugriffsrechte       21         8.4       Vorschau       23         9       Deinstallation VISI 2017 R1       23         10       Newsletter       23         11.1       CAM Allgemein       23         11.2       3D Machining       24         11.3       2D Machining       25         11.4       5Ax Machining       26                                                                                                    | 6 Up  | odate einer bestehenden VISI 2017 R1-Installation              | 18 |
| 7.1Überprüfung der Version des Dongletreibers (Deskey Dongle)197.2Installation des Dongletreibers197.3Installation DAKO Modul197.4Cadenas-PartSolution198Sonstige wichtige Einstellungen und Informationen208.1Arbeiten mit mehreren Versionen von VISI208.2Virenscanner.208.3Zugriffsrechte218.4Vorschau239Deinstallation VISI 2017 R12310Newsletter2311Technische Einschränkungen2311.1CAM Allgemein2311.23D Machining2411.32D Machining2511.45Ax Machining26                                                                                                    | 7 Ma  | anuelle Installation der Treiber und Utilities                 | 19 |
| 7.2Installation des Dongletreibers197.3Installation DAKO Modul197.4Cadenas-PartSolution198Sonstige wichtige Einstellungen und Informationen208.1Arbeiten mit mehreren Versionen von VISI208.2Virenscanner.208.3Zugriffsrechte218.4Vorschau.239Deinstallation VISI 2017 R12310Newsletter2311Technische Einschränkungen2311.1CAM Allgemein2311.23D Machining2411.32D Machining2511.45Ax Machining26                                                                                                    | 7.1   | Überprüfung der Version des Dongletreibers (Deskey Dongle)     | 19 |
| 7.3       Installation DAKO Modul       19         7.4       Cadenas-PartSolution       19         8       Sonstige wichtige Einstellungen und Informationen       20         8.1       Arbeiten mit mehreren Versionen von VISI       20         8.2       Virenscanner.       20         8.3       Zugriffsrechte.       21         8.4       Vorschau.       23         9       Deinstallation VISI 2017 R1       23         10       Newsletter       23         11.1       CAM Allgemein       23         11.2       3D Machining.       24         11.3       2D Machining.       25         11.4       5Ax Machining.       25                                                                                                    | 7.2   | Installation des Dongletreibers                                | 19 |
| 7.4       Cadenas-PartSolution       19         8       Sonstige wichtige Einstellungen und Informationen       20         8.1       Arbeiten mit mehreren Versionen von VISI       20         8.2       Virenscanner       20         8.3       Zugriffsrechte       21         8.4       Vorschau       23         9       Deinstallation VISI 2017 R1       23         10       Newsletter       23         11       Technische Einschränkungen       23         11.1       CAM Allgemein       23         11.2       3D Machining       24         11.3       2D Machining       25         11.4       5Ax Machining       26                                                                                                    | 7.3   | Installation DAKO Modul                                        | 19 |
| 8         Sonstige wichtige Einstellungen und Informationen         20           8.1         Arbeiten mit mehreren Versionen von VISI         20           8.2         Virenscanner         20           8.3         Zugriffsrechte         21           8.4         Vorschau         23           9         Deinstallation VISI 2017 R1         23           10         Newsletter         23           11         Technische Einschränkungen         23           11.1         CAM Allgemein         23           11.2         3D Machining         24           11.3         2D Machining         25           11.4         5Ax Machining         26                                                                                                    | 7.4   | Cadenas-PartSolution                                           | 19 |
| 8.1       Arbeiten mit mehreren Versionen von VISI       20         8.2       Virenscanner.       20         8.3       Zugriffsrechte       21         8.4       Vorschau       23         9       Deinstallation VISI 2017 R1       23         10       Newsletter       23         11       Technische Einschränkungen       23         11.1       CAM Allgemein       23         11.2       3D Machining       24         11.3       2D Machining       25         11.4       5Ax Machining       26                                                                                                    | 8 So  | onstige wichtige Einstellungen und Informationen               | 20 |
| 8.2       Virenscanner.       20         8.3       Zugriffsrechte.       21         8.4       Vorschau.       23         9       Deinstallation VISI 2017 R1.       23         10       Newsletter       23         11       Technische Einschränkungen       23         11.1       CAM Allgemein       23         11.2       3D Machining       24         11.3       2D Machining       25         11.4       5Ax Machining       26                                                                                                    | 8.1   | Arbeiten mit mehreren Versionen von VISI                       | 20 |
| 8.3       Zugriffsrechte                                                                                                    | 8.2   | Virenscanner                                                   | 20 |
| 8.4       Vorschau       23         9       Deinstallation VISI 2017 R1       23         10       Newsletter       23         11       Technische Einschränkungen       23         11.1       CAM Allgemein       23         11.2       3D Machining       24         11.3       2D Machining       25         11.4       5Ax Machining       26                                                                                                    | 8.3   | Zugriffsrechte                                                 | 21 |
| 9 Deinstallation VISI 2017 R1       23         10 Newsletter       23         11 Technische Einschränkungen       23         11.1 CAM Allgemein       23         11.2 3D Machining       24         11.3 2D Machining       25         11.4 5Ax Machining       26                                                                                                    | 8.4   | Vorschau                                                       | 23 |
| 10 Newsletter       23         11 Technische Einschränkungen       23         11.1 CAM Allgemein       23         11.2 3D Machining       24         11.3 2D Machining       25         11.4 5Ax Machining       26                                                                                                    | 9 De  | einstallation VISI 2017 R1                                     | 23 |
| 11 Technische Einschränkungen         23           11.1         CAM Allgemein         23           11.2         3D Machining         24           11.3         2D Machining         25           11.4         5Ax Machining         26                                                                                                    | 10 Ne | ewsletter                                                      | 23 |
| 11.1       CAM Allgemein       23         11.2       3D Machining       24         11.3       2D Machining       25         11.4       5Ax Machining       26                                                                                                    | 11 Te | chnische Einschränkungen                                       | 23 |
| 11.2       3D Machining                                                                                                    | 11.1  | CAM Allgemein                                                  |    |
| 11.3 2D Machining                                                                                                    | 11.2  | 3D Machining                                                   | 24 |
| 11.4 5Ax Machining                                                                                                    | 11.3  | 2D Machining                                                   | 25 |
| 0                                                                                                    | 11.4  | 5Ax Machining                                                  | 26 |

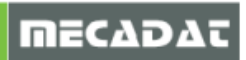

# 1 Mindest-Systemvoraussetzungen und empfohlene Systemeinstellungen

Überprüfen Sie bitte folgende Voraussetzungen und Einstellungen:

#### 1.1 Unterstützte Betriebssysteme

Windows 7 Professional 64 Bit Windows 8.1 Pro 64 Bit Windows 10 Pro 64 Bit

#### 1.2 Unterstützte Prozessoren

Intel Pentium 4 und höher

#### 1.3 Unterstützte 3D Controller (Empfehlung)

SpaceNavigator SpaceNavigator für Notebooks SpaceMouse Pro SpaceMous Wireless SpacePilot Pro

(Treiber: www.3dconnexion.com/software)

# 2 Vorbereitung der Installation

#### 2.1 Administratorrechte

Bevor Sie mit der Installation von VISI 2017 R1 beginnen, stellen Sie bitte unbedingt sicher, dass Sie am jeweiligen PC über Administratorrechte verfügen.

#### 2.2 Virenscanner

Bitte unbedingt den Virenscanner deaktivieren, sonst können evtl. Fehler bei der Installation von VISI auftreten. Arbeiten Sie nach erfolgter Installation mit aktiviertem Virenscanner, dann definieren Sie das Installationsverzeichnis von VISI <u>unbedingt</u> als Ausnahme.

#### 2.3 Installation Dongletreiber (gilt nur für Kunden mit Dongle)

# Dieser Punkt gilt nur für Kunden, die einen DK2 Dongle verwenden. Für die neueren Dinkey Dongle (Dongle-Nr.>500000) ist keine Treiberinstallation notwendig.

Hierbei ist die Lizenz donglebezogen und kann deshalb auch auf unterschiedlichen PCs verwendet werden. Wenn noch keine VISI - Version installiert war und Sie einen DK2 Dongle verwenden wollen, muss zuerst der Dongle-Treiber installiert werden.

#### Ziehen Sie vor der Treiberinstallation den Dongle vom PC ab.

**Tipp:** Installieren Sie den aktuellsten Dongletreiber von der Deskey Homepage unter folgendem Link: <u>http://www.des.co.uk/support/</u>

Wählen Sie dort den aktuellen Treiber für DK2

| DK2                                                                                                    |
|----------------------------------------------------------------------------------------------------|
| 7.18.0.33 WHQL (Release) – 32 & 64 bit – Windows Vista, 2003(R2), XP, Me, 2000, 98, NT4, 95                                       |
| i Readme 🕒 Exe 🚯 Zip                                                                                                    |
| 7.41.0.67 (Release) – 32 & 64 bit – Windows 10, Windows 8.1, 2012(R2), 8, 7, 2008(R2), Vista, 2003(R2), XP, Me, 2000, 98, NT4, 95 |
| i Readme 🔰 Exe 👔 Zip                                                                                                    |

ΠΕζΔΟΔι

Führen Sie die Anwendung dk2wn3264\_7.41.0.67.exe aus.

Klicken Sie auf [NEXT].

Wählen Sie "This machine" und klicken Sie wiederum auf [NEXT].

Jetzt wird der Treiber installiert.

Beenden Sie jetzt die Installation des Dongletreibers, indem Sie auf **[FINISH]** klicken (siehe dazu auch die folgenden Abbildungen).

Stecken Sie den Dongle am PC an.

| DK2 DESkey Drivers (AMD64/EM641 | r) - 7.37.0.62                                                                                                    |                                                                 |          |    |                                                                                                    |
|---------------------------------|----------------------------------------------------------------------------------------------------|-----------------------------------------------------------------|----------|----|----------------------------------------------------------------------------------------------------|
| 5                               | Welcome to the InstallShield Wizard<br>Drivers (AMD64/EM64T)<br>The InstallShield® Wizard will install DK2<br>(AMD64/EM64T) on your computer. To c | for DK2 DESkey<br>DESkey Drivers<br>nnfinue, click Next.        |          |    |                                                                                                    |
|                                 |                                                                                                    | DK2 DESkey Drivers (AMD64/EM64T) - 7.37.0.62                    |          | ×  |                                                                                                    |
|                                 |                                                                                                    | Setup Type<br>Choose the setup type that best suits your needs. |          | 12 |                                                                                                    |
|                                 |                                                                                                    | Where can your DK2 be found?                                    |          |    |                                                                                                    |
|                                 |                                                                                                    | O Using a DK2 Network Server.                                   | ſ        |    | 10 T T T T T T T T T T T T T T T T T T T                                                                                                    |
|                                 | K Back Next                                                                                                    | InstallShield                                                   | < Back N |    | Restart Windows Setup has finished installing the DK2 DESkey Drivers (AMD64/EM647) Before you can use programs which require this driver you must restart Windows or your computer. C Yes, I want to restart my computer now. C Yes, I want to restart my computer later. Remove any disks from their drives, and then click Finish to complete setup.                                                                                                    |
|                                 |                                                                                                    |                                                                 |          |    | Kenter Kenter Ke |

Bei einem USB Dongle erkennt das Betriebssystem i.d.R. automatisch die neue Hardware und aktiviert diese auch mit folgender Meldung (vorausgesetzt der Dongletreiber ist ordnungsgemäß installiert).

Wird der Dongle zum ersten Mal an diesem PC verwendet, installieren Sie über den Hardware-Installationsassistenten des Betriebssystems wie folgt:

| Treihersoftware aktualisieren - DK2ush DESkey                                                                                                    | ×                                                                                     |                                                                                                    |
|----------------------------------------------------------------------------------------------------|---------------------------------------------------------------------------------------|----------------------------------------------------------------------------------------------------|
| I Treibersoftware attualisieren - DR2usb DESkey      Wie möchten Sie nach Treibersoftware suchen?      Aut dem Computer und im hiterate wird nach attueller Treibersoftware für das     Gerat geuch, sofen das Feature nicht in den Geratienstallationseinstellungen     deaktiviert wurde.      Auf dem Computer nach Treibersoftware suchen.     Treibersoftware manuell suchen und installieren. | Treibersoftware aktualisieren - DK2usb DESkey<br>Es wird online nach Software gesucht | Teibersoftware aktualisieren - DK2usb DESkey                                                                                                    |
|                                                                                                    |                                                                                       | Die optimale Treibersoftware für das Gerät ist bereits installiert.<br>Die Treibersoftware für das Gerät ist auf dem neuesten Stand.<br>$\widehat{\mathbf{p}}$ DK2usb DE5key |
|                                                                                                    |                                                                                       | Schließen                                                                                                    |

# 3 Installation der VISI 2017 R1 Software

Legen Sie die VISI 2017 R1 DVD in das DVD-Laufwerk Ihres Computers ein. Die Installationsübersicht startet automatisch. Geschieht dies nicht, starten Sie bitte die Datei **VeroInstaller.hta** im Hauptverzeichnis der DVD mit Doppelklick.

# 3.1 Der Installationsassistent

Wählen Sie beim Start der Installation die gewünschte Setup-Sprache aus. Voreingestellt ist Deutsch. Klicken Sie zum Ändern der Sprache auf das Flaggensymbol.

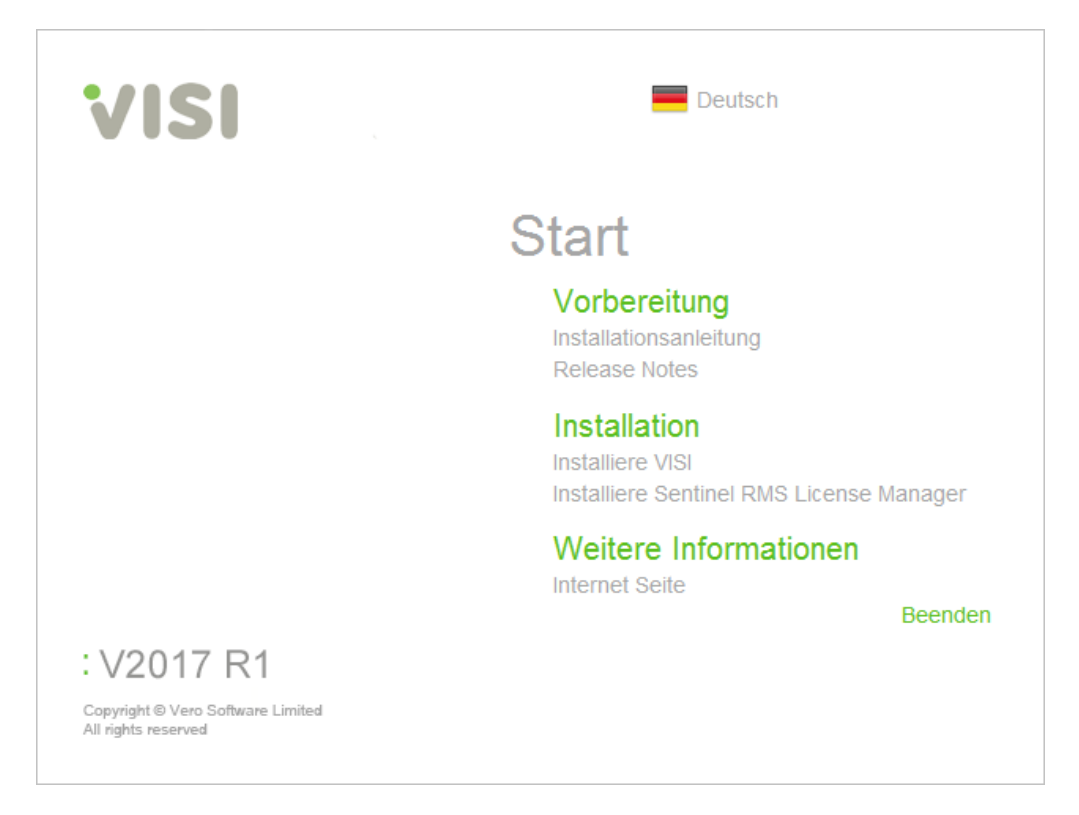

Bevor Sie mit der eigentlichen Installation beginnen, lesen Sie bitte den Abschnitt **[Vorbereitung]** der Installationsanleitung durch (im Splash screen - siehe Bild oben). Die Release Notes geben einen kurzen Überblick über die Neuerungen in VISI 2017 R1.

Im Abschnitt **[Weitere Informationen]** können Sie auf der VERO-Homepage neueste Produktinformationen einsehen (im Splash screen - siehe Bild oben).

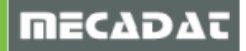

# 3.2 Installation VISI 2017 R1 komplett

Um die eigentliche Installation der VISI-Software zu starten, wählen Sie im Abschnitt **[Installation]** die Option **[Installiere VISI]**.

| 💟 Setup - VISI                                                                                                    | - 🗆 X                                                                                 |
|----------------------------------------------------------------------------------------------------|---------------------------------------------------------------------------------------|
|                                                                                                    | Willkommen zum VISI<br>Setup-Assistenten                                              |
|                                                                                                    | Dieser Assistent wird jetzt VISI 2017 R1 (64-bit) auf Ihrem<br>Computer installieren. |
|                                                                                                    | Sie sollten alle anderen Anwendungen beenden, bevor Sie mit<br>dem Setup fortfahren.  |
|                                                                                                    | "Weiter" zum Fortfahren, "Abbrechen" zum Verlassen.                                   |
| Contraction of the second second seco |                                                                                       |
|                                                                                                    | Weiter > Abbrechen                                                                    |

Es wird nun nur noch die 64 Bit Version von VISI installiert. Durch Starten des Registrierungstools kann die Applikation jederzeit manuell registriert werden (siehe Punkt 8.1 dieser Anleitung).

Klicken Sie auf [Weiter].

# 3.2.1 Installationsart

Im folgenden Fenster legen Sie die Ordnerstruktur Ihrer VISI 2017 R1-Installation fest.

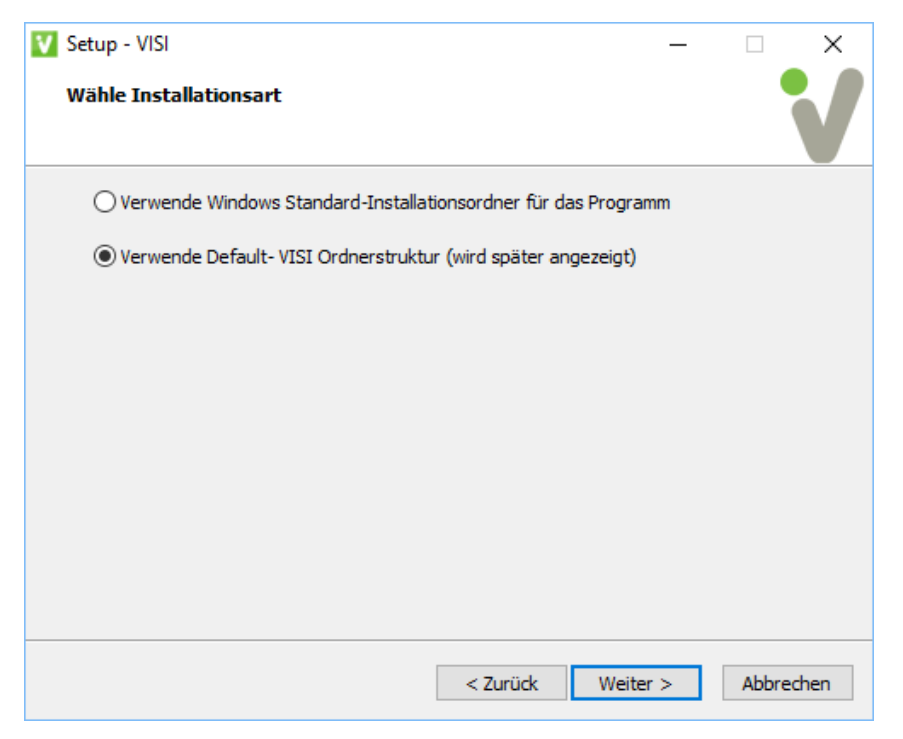

**[Verwende Windows Standard-Installationsordner für das Programm]** – Die Software wird im Default-Windowsordner installiert. Sie werden nicht mehr nach dem Installationsort gefragt.

[Verwende Default-VISI Ordnerstruktur (wird später angezeigt)] – Das Installationsprogramm schlägt einen Installationsordner vor (Default C:\VISI2017R1 – Sie können diesen ändern).

**Tipp:** Wenn möglich, verwenden Sie die "Default-VISI Ordnerstruktur", da hier nur ein Installationsordner erzeugt wird, in dem die komplette Software mit allen benötigten Bibliotheken und Konfigurationen installiert ist.

Wählen Sie die gewünschte Installationsart und klicken Sie auf [Weiter].

# 3.2.2 Lizenzvereinbarung

| Setup - VISI —                                                                                                    |          | ×    |
|----------------------------------------------------------------------------------------------------|----------|------|
| Lizenzvereinbarung<br>Lesen Sie bitte folgende, wichtige Informationen bevor Sie fortfahren.                                       |          | V    |
| Lesen Sie bitte die folgenden Lizenzvereinbarungen. Benutzen Sie bei Bedar<br>Bildlaufleiste oder drücken Sie die "Bild Ab"-Taste. | fdie     |      |
| Vero Endnutzer-Lizenzvereinbarung ("EULA")                                                                                         | ^        |      |
| Eine Übersetzung wird für die Verbraucherfreundli<br>bereitgestellt. Die englische Version gilt als maßgebend.                     | chkeit   |      |
| WICHTIGER HINWEIS: BITTE SORGFÄLTIG VOR INSTALLATION<br>LIZENZIERTEN MATERIALIEN LESEN:                                            | DER      |      |
| Letzte Überarbeitung: 22. September 2016                                                                                           |          |      |
| Diese Lizenzvereinbarung (Lizenz) ist ein rechtsgültiger Vertrag zwische<br>Lizenznehmer und dem Lizenzgeber.                      | en dem 🗸 |      |
| Lizenzgeber: Vero UK Ltd.                                                                                                    |          |      |
| Ich akzeptiere die Vereinbarung                                                                                                    |          |      |
| O Ich lehne die Vereinbarung ab                                                                                                    |          |      |
| < Zurück Weiter >                                                                                                    | Abbree   | then |

Lesen Sie die Lizenzvereinbarung genau durch. Um diese zu akzeptieren, klicken Sie auf [Weiter].

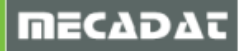

# 3.2.3 Wichtige Informationen zur Softwareinstallation

Im folgenden Fenster erhalten Sie wichtige Informationen zur neuen Lizenzierung, zur Lizenzvereinbarung, zur Version des Betriebssystems, zur Installation verschiedener Treiber etc.

| V Setup - VISI —                                                                                |        | ×   |
|-------------------------------------------------------------------------------------------------|--------|-----|
| Information<br>Lesen Sie bitte folgende, wichtige Informationen bevor Sie fortfahren.           |        |     |
| Klicken Sie auf "Weiter", sobald Sie bereit sind mit dem Setup fortzufahren.                    |        |     |
| VISI Installation und                                                                           | ^      |     |
| <u>Systemvoraussetzungen</u>                                                                    |        |     |
|                                                                                                 |        |     |
| Einführung<br>Mit diesem Setup-Programm wird VISI auf Ihrem PC<br>installiert.                  |        |     |
| Es ist nicht notwendig, vorherige Installationen der gleiche<br>VISI-Version zu deinstallieren. | en u   |     |
|                                                                                                 | *      |     |
| < Zurück Weiter >                                                                               | Abbred | hen |

Dieser komplette Fensterinhalt wird nachfolgend wiedergegeben.

# Bitte unbedingt durchlesen!!

#### Einführung

Mit diesem Setup-Programm wird VISI auf Ihrem PC installiert.

Es ist nicht notwendig, vorherige Installationen der gleichen VISI-Version zu deinstallieren.

Die Version sollte aber nicht über eine bereits vorhandene Installation einer VISI-Version installiert werden.

Die meisten der Installationsoptionen sind selbsterklärend. Die Optionen, die weitere Details erfordern, werden nachfolgend beschrieben:

#### Microsoft DirectX Unterstützung.

Wenn Sie eine Grafikkarte mit OpenGL-Unterstützung verwenden, oder bereits einen Treiber für DirectX installiert haben, ist die Installation dieser Software nicht notwendig. OpenGL wird als Default-Grafikstandard verwendet.

Deskey Treiber.

Wenn Sie keinen Deskey-Dongle verwenden, oder bereits ein geeigneter Deskey-Treiber installiert ist, dann muss diese Software nicht installiert werden.

-----

#### Voraussetzungen

Die Installation startet nicht, wenn eine existierende Installation einer VISI.exe oder ein Dienst gestartet sind.

Um VISI zu installieren, benötigen Sie unbedingt Administratorrechte.

-----

#### Betriebssystem

Als Mindestanforderung für das Betriebssystem, unter dem VISI 2017 R1 installiert wird, gilt Windows 7 Professional SP1.

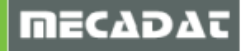

Um eine stabile und prozesssichere Ausführung der VISI Software zu gewährleisten, sollte die Installation unbedingt auf Betriebssystem Windows 7 Professional SP1 oder höher erfolgen.

Der Prozessorchipsatz muss die SSE2 Instruktion unterstützen. (Alle 64 Bit Prozessoren unterstützen SSE2)

Beachten Sie unbedingt, dass VISI von Windows XP oder früheren Betriebssystemen nicht mehr unterstützt wird.

\_\_\_\_\_

#### Hardware Anforderungen

Folgende Mindestanforderungen für die Hardware setzt VISI voraus:

VISI verwendet ein erweitertes Prozessorinstruktionsset (SSE2) für schnellere Berechnungen. Das bedeutet, auf PC's mit Prozessoren, die diese Instruktion nicht unterstützen, wird VISI nicht starten.

Arbeitsspeicher - Mindestens 4GB RAM.

Grafik

OpenGL oder DirectX Grafikkarten mit einer Mindestauflösung 1280 x 1024. Für VISI empfohlene Grafikkarten sind Karten der Serien ATI FireGL und FirePro sowie die Karten der NVidia Quadro Serien. VISI verwendet den Onboard-Grafikspeicher der Karte, falls vorhanden. In den meisten Fällen sind 512 MB Grafikspeicher ausreichend.

OpenGL - OpenGL Grafikkarten müssen OpenGL 3.0 unterstützen

DirectX - DirektX Grafikkarten müssen DirectX 9.0c unterstützen

Grafiktreiber

Sowohl AMD/ATI-Anwender als auch Anwender von NVidia Quadro-Grafikkarten sollten den neuesten verfügbaren Treiber für ihre Karte und das jeweilige Betriebssystem verwenden. Beachten Sie bitte auch immer die aktuelle Treiberempfehlung Ihres Softwarelieferanten.

Für Anwender mit erhöhten Anforderungen wird als Betriebssystem Windows 7 64 Bit mit 16GB RAM empfohlen. Es kann gleichzeitig mit mehreren VISI-Sitzungen gearbeitet werden, jeder Prozess kann bis zu 3 GB RAM für seinen eigenen Adressbereich verwenden.

Bei einer Standard VISI Installation werden grundsätzlich alle Komponenten der Software installiert, auch die Module, die Sie nicht erworben haben. Somit ist jede Installation komplett, es stehen dann nur die Module zur Verfügung, die auch lizenziert sind. Möchten Sie später für andere Module eine Lizenz erwerben, dann muss nur das Passwort in Ihrer Installation um das neu erworbene Modul erweitert werden.

Aus dem gleichen Grund werden auch reguläre Updates für die komplette Software angeboten.

\_\_\_\_\_

#### Passwort

VISI kann ohne Passwort installiert werden. Um das System jedoch zu starten und damit zu arbeiten, ist für jeden Installationstyp, sowohl Demo- als auch Testinstallation mit zeitlich begrenzter Freischaltung, ein Passwort notwendig.

Die nachfolgenden Informationen gelten für Benutzer mit Einzelplatzlizenzen. Benutzer von Netzwerklizenzen wenden sich am besten an Ihren Netzwerkadministrator.

Passwörter basieren auf dem Lizenzcode Ihres PCs. Dieser Lizenzcode ist abhängig sowohl von der Hardwarecharakteristik Ihres PCs, als auch davon, ob ein Dongle auf Ihrem Computer angebracht ist oder nicht.

Nach abgeschlossener Installation starten Sie den CLS Lizenz-Manager. Dieses Zusatztool generiert einen Lizenzcode. Mit diesem kann das Passwort angefordert werden.

Wenn Sie einen Dongle verwenden, dann stecken Sie diesen am entsprechenden Port des Computers an. Möchten Sie keinen Dongle verwenden, dann entfernen Sie diesen gegebenenfalls.

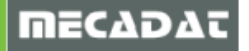

Verwenden Sie keinen Dongle, dann basiert der Lizenzcode auf Ihrer Netzwerkkarte. Drahtlose Netzwerkkarten werden bevorzugt ausgewählt. Stellen Sie sicher, dass die Netzwerkkarte, auf der das Passwort basieren soll, auch aktiviert ist. Alle anderen temporären Karten (einschließlich USB Karten / Karten f. Mobiltelephonie) dürfen nicht angeschlossen oder müssen deaktiviert sein.

\_\_\_\_\_

#### VISI 32/64 Bit Ausführung

Auf einem 64 Bit PC installiert VISI beide Executables 32(x86) und 64(x64) Bit, defaultmäßig wird VISI als x64 Anwendung ausgeführt. Die x86-Anwendung kann nicht ausgeführt werden, bevor diese Applikation nicht registriert wurde. Die Registrierung der jeweiligen Applikation kann durch Starten der Datei "RegisterVISIx86.cmd" oder "RegisterVISIx64.cmd" erfolgen. Die CMD-Dateien sind im Ordner "System" zu finden. Dies bedeutet, die Software kann nicht gleichzeitig als x86 bzw. x64 Anwendung gestartet werden. Der Grund für diese Einschränkung ist, dass VISI selbst (sowie einige seiner Komponenten) Microsoft COM Server sind, und jeweils nur eine Instanz eines COM Servers kann registriert sein.

Hinweis:

Registrierungsfehler sowohl bei der x86 als auch bei der x64 Applikation bedeuten nicht, dass VISI nicht mehr startet, aber eine nicht korrekt registrierte Version läuft meist instabil.

\_\_\_\_\_

Es werden ebenfalls mehrere Re-distributable Support Software Pakete installiert. Diese beinhalten: *Microsoft Visual C++ 2005, 2008 und 2010,2012,2013 Redistributables Microsoft Msxml 4.0 SP3 Microsoft .NET Framework 2.0, 3.5 und 4.0 Microsoft Visual Basic 6.0 runtime* Es werden ebenfalls zwei optionale Support Softwarepakete installiert. *Microsoft DirectX support.* Die Installation dieser Software ist nicht erforderlich, wenn Sie OpenGL als Grafikstandard verwenden oder ein DirectX Treiber bereits auf Ihrem System installiert ist. OpenGL ist der Default Grafikstandard. *Deskey Driver* 

Wird kein Deskey Dongle verwendet oder der Treiber ist bereits auf dem PC installiert, dann muss dieser Treiber nicht installiert werden.

\_\_\_\_\_

Die Installation funktioniert nicht auf Betriebssystemen niedriger als Version Windows 7 SP1. Der Prozessor Chipsatz muss die Instruktion SSE2 unterstützen. (Alle 64 Bit Prozessoren unterstützen SSE2)

Um fortzufahren, wählen Sie [Weiter].

## 3.2.4 Installationsoptionen

Haben Sie bei der Auswahl des Installationsordners **[Verwende Default-VISI Ordnerstruktur (wird später angezeigt)]** ausgewählt, dann erscheint nun im weiteren Installationsverlauf folgendes Fenster zur Auswahl des Installationsordners.

| 💟 Setup - VISI                                                                                          | _        |          |          | ×   |
|----------------------------------------------------------------------------------------------------|----------|----------|----------|-----|
| Ziel-Ordner wählen<br>Wohin soll VISI installiert werden?                                               |          |          |          | V   |
| Das Setup wird VISI in den folgenden Ordner installiere                                                 | n.       |          |          |     |
| Klicken Sie auf "Weiter", um fortzufahren. Klicken Sie auf "Durche<br>anderen Ordner auswählen möchten. | suchen", | falls Si | ie einen |     |
| C: \VISI2017R1                                                                                          | Dur      | chsuch   | en       |     |
|                                                                                                    |          |          |          |     |
|                                                                                                    |          |          |          |     |
|                                                                                                    |          |          |          |     |
| Mindestens 4.762,0 MB freier Speicherplatz ist erforderlich.                                            |          |          |          |     |
| < Zurück W                                                                                              | eiter >  |          | Abbred   | hen |

Möchten Sie den Installationsordner ändern, dann klicken Sie auf **[Durchsuchen]**, um ein anderes Verzeichnis auszuwählen oder um einen neuen Ordner anzulegen. Bestätigen Sie das Fenster anschließend mit **[Weiter]**.

Haben Sie die Option **[Verwende Windows Standard-Installationsordner für das Programm]** ausgewählt, dann wird dieses Fenster übersprungen.

Im nun folgenden Fenster können grundlegende Systemeinstellungen, wie Einheiten, Größe der Icons und der Bemaßungstyp voreingestellt werden.

| 🚺 Setup - VISI |           | _            | □ ×       |
|----------------|-----------|--------------|-----------|
| Konfiguration  |           |              | V         |
| Einheiten      | Icongröße | Bemaßungstyp |           |
| Metrisch       | Klein     | ISO          |           |
| O Imperial     | Ο Groß    |              |           |
|                |           |              |           |
|                |           |              |           |
|                |           |              |           |
|                |           |              |           |
|                |           |              |           |
|                |           |              |           |
|                |           |              |           |
|                |           |              |           |
|                |           |              |           |
|                | < Zurück  | : Weiter >   | Abbrechen |

Diese Einstellungen können aber auch nach erfolgter Installation jederzeit in den Konfigurationseinstellungen der Software geändert werden. Um fortzufahren, wählen Sie **[Weiter]**.

Legen Sie im nachfolgenden Fenster fest, in welchem Startmenü-Ordner die VISI 2017 R1 Applikation verknüpft werden soll. Verwenden Sie auch hier die Option **[Durchsuchen]**, um aus der Liste der verfügbaren Startmenü-Ordner den gewünschten Ordner auszuwählen, in dem VISI 2017 R1 verknüpft werden soll.

| 💟 Setup - VISI                                                                                         | —           |              | ×    |
|----------------------------------------------------------------------------------------------------|-------------|--------------|------|
| Startmenü-Ordner auswählen<br>Wo soll das Setup die Programm-Verknüpfungen erstellen?                  |             |              | V    |
| Das Setup wird die Programm-Verknüpfungen im folgen<br>erstellen.                                      | den Startm  | enü-Ordne    | er   |
| Klicken Sie auf "Weiter", um fortzufahren. Klicken Sie auf "Durch<br>anderen Ordner auswählen möchten. | suchen", fa | lls Sie eine | n    |
| VISI 2017 R 1                                                                                          | Durchs      | suchen       |      |
|                                                                                                    |             |              |      |
|                                                                                                    |             |              |      |
|                                                                                                    |             |              |      |
|                                                                                                    |             |              |      |
| < Zurück W                                                                                             | eiter >     | Abbre        | chen |

Um fortzufahren, wählen Sie [Weiter].

Legen Sie nun fest, ob zusätzliche Applikationen installiert werden sollen.

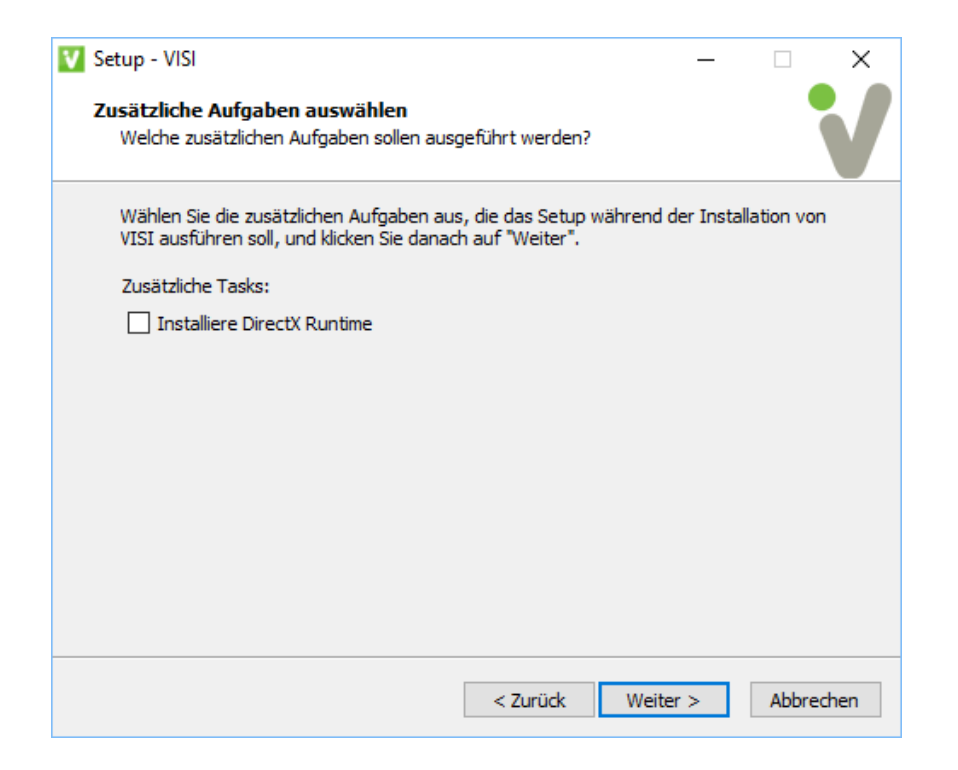

Installiere DirectX Runtime nur auswählen, wenn VISI 2017 R1 erstmals auf dem PC installiert wird

Um fortzufahren, wählen Sie [Weiter].

Im nachfolgenden Fenster werden nochmals alle getroffenen Einstellungen für die Installation zusammengefasst und angezeigt.

| 💟 Setup - VISI                                                                                                    | _         |             | $\times$ |
|----------------------------------------------------------------------------------------------------|-----------|-------------|----------|
| <b>Bereit zur Installation.</b><br>Das Setup ist jetzt bereit, VISI auf Ihrem Computer zu installiere                       | n.        |             | V        |
| Klicken Sie auf "Installieren", um mit der Installation zu beginnen,<br>um Ihre Einstellungen zu überprüfen oder zu ändern. | , oder au | f "Zurück", |          |
| Ziel-Ordner:<br>C:\VISI2017R1                                                                                               |           |             | ^        |
| Startmenü-Ordner:<br>VISI 2017 R1                                                                                           |           |             |          |
| <                                                                                                    |           | >           | ~        |
| z Zwöck Inc                                                                                                    | talliorop | Abb         | rachen   |
|                                                                                                    | laiieren  | ADD         | reunen   |

Möchten Sie eine Einstellung ändern, klicken Sie auf die Schaltfläche **[Zurück]**, um wieder zum gewünschten Fenster zu gelangen.

Um fortzufahren, wählen Sie [Installieren].

# 3.2.5 Starten der Installation

Nun startet der Installationsassistent die Installation.

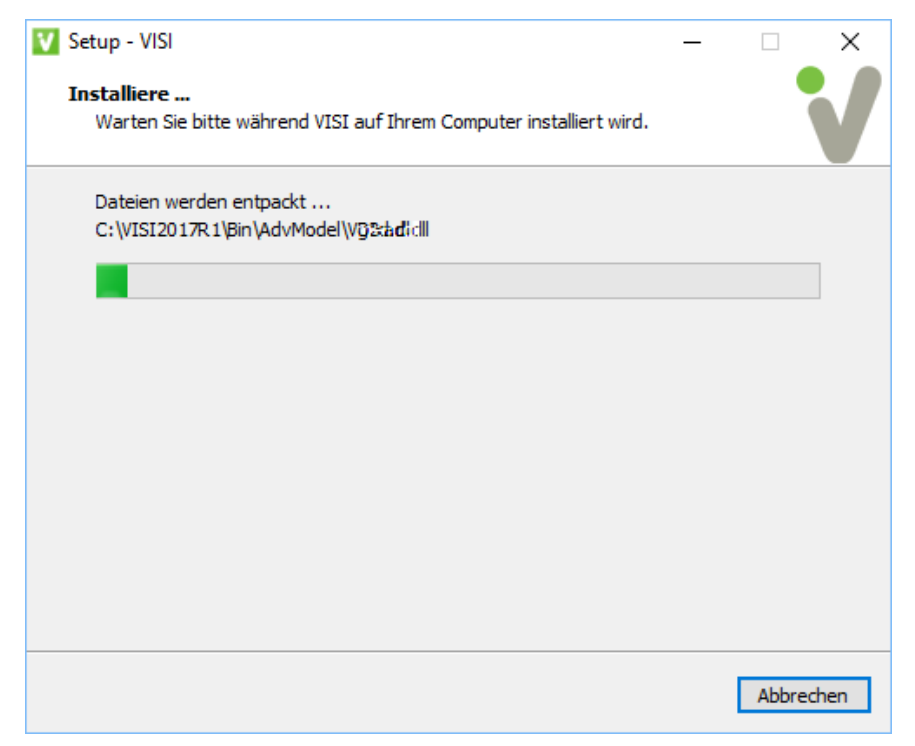

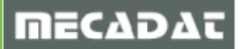

# 3.2.6 Fehlende Programme zur Benutzung von VISI 2017 R1

Noch fehlende Programme wie zum Beispiel Visual Basic – **Microsoft Visual C++ 2005 Redistributable** - werden automatisch nach dem Start der Installation installiert. Microsoft. NET Framework 3.5 oder höher, wird, falls noch nicht vorhanden, automatisch installiert.

# 3.2.7 Abschließen der Installation

Sobald die Dateien kopiert und alle Module installiert sind, erscheint folgendes Fenster.

| 💟 Setup - VISI | - 🗆 X                                                                                                    |
|----------------|----------------------------------------------------------------------------------------------------|
|                | Beenden des VISI<br>Setup-Assistenten                                                                                                    |
|                | Das Setup hat die Installation von VISI auf Ihrem Computer<br>abgeschlossen. Die Anwendung kann über die installierten<br>Programm-Verknüpfungen gestartet werden. |
|                | Klicken Sie auf "Fertigstellen", um das Setup zu beenden.                                                                                                    |
|                | ☑ Lesen Sie die Release Notes                                                                                                    |
|                | Update Konfigurationen/Einstellungen von vorherigem<br>Release                                                                                                    |
|                | ☑ Starte VISI                                                                                                    |
|                |                                                                                                    |
|                | Fertigstellen                                                                                                    |

Klicken Sie an dieser Stelle auf **[Fertigstellen]**, *ohne* eine bestimmte Option auszuwählen, wird die Installation ohne Lizenzierung und ohne Übernahme von Benutzerdateien aus einer älteren Installation abgeschlossen.

Update der CFG'sWird diese Option gewählt, startet das integrierte Tool zur Migration.<br/>Mit diesem Zusatztool können in einer vorherigen VISI-Installation<br/>angepasste Benutzereinstellungen relativ einfach auf die neue Version<br/>übertragen werden. Es wird empfohlen, dies erst nach Installation aller<br/>verfügbaren Serviceupdates durchzuführen. Aktivieren Sie diese Option also<br/>bitte <u>nicht</u>!

Wählen Sie eine der gewünschten Optionen und klicken Sie auf [Fertigstellen].

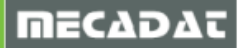

#### 3.3 Installation Floating Licence Server

Um den Floating Lizenz Server für VISI 2017 R1/VISI 21 zu installieren, sollten Sie unbedingt über Erfahrungen im Umgang mit einem Windows-Netzwerk und vorzugsweise mit einem Server-Betriebssystem verfügen.

Die genaue Vorgehensweise für die Installation und Einrichtung von Server und Clientarbeitsplätzen wird in einem separaten Dokument beschrieben. Eine genaue Beschreibung finden Sie im <u>Dokumentationsbereich</u> unserer Homepage.

# 4 Lizenzierung der VISI 2017 R1 – Software

Die Lizensierung von VISI 2017 R1 erfolgt ausschließlich über ein CLS-Lizensierungssystem. Sie können mit Dongle oder hardwarebezogen ohne Dongle arbeiten. Die CLS-Software wird, falls nicht bereits auf dem PC vorhanden, automatisch mit Installation von VISI 2017 R1 installiert.

Jede Lizenz wird nun über einen Servercode verwaltet, den Sie von MECADAT erhalten.

Für Bestandskunden, die bereits mit älteren VISI-Versionen arbeiten, wurden die Servercodes entsprechend ihren bisherigen Konfigurationen bereits generiert.

Neukunden erhalten den Servercode entsprechend Ihrer Bestellung.

Im Servercode sind alle lizenztechnischen Aspekte enthalten. Zusätzliche Bestellungen werden in der Vero-Datenbank dem entsprechenden Servercode zugeordnet. Nach Aktualisierung der Softwarekonfiguration auf Vero-Seite werden Ihnen die neu zugefügten Module entweder nach erneuter Lizenzanforderung oder nach automatischem Lizenzupdate (in der Regel 15 Tage) automatisch zur Verfügung stehen.

#### 4.1 Lizenz anfordern für PCs mit Internetanschluss

Starten Sie zunächst den Lizenzmanager aus dem CLS Menü entweder mit Doppelklick auf das Symbol wie oder mit Rechte-Mausklick und Auswahl der Menüoption [Lizenzmanager]. Es öffnet sich folgendes Fenster.

| izenzmanager<br>Server Lizenzen Tools | Hilfe   |               |         |        |              | ×          |
|---------------------------------------|---------|---------------|---------|--------|--------------|------------|
| Lizenzserver                          |         |               |         |        |              |            |
| Aktiver Server                        | E       | Einzelplatz ( | no-net) |        |              |            |
| Lizenz installieren                   |         | Einzelpla     | itz     |        |              |            |
| Aktiven Server änder                  | rn      |               |         |        |              |            |
| Netzwerklizenzen konfigu              | irieren |               |         |        |              |            |
|                                       |         |               |         |        |              |            |
|                                       |         |               |         |        |              |            |
| Serverdetails                         |         |               |         |        |              |            |
| Lizenz-Beschreibung                   |         | In Betr       | Ausge   | Gesamt | Produkt-Code | Verbleiber |
| < Servercode                          |         |               |         |        |              | >          |
| Kundenname                            |         |               |         |        | ]            |            |
| Ablauf der Wartung:                   |         |               |         |        | ]            |            |
| Ablauf der Lizenz                     |         |               |         |        | ]            | Beenden    |
| Status                                |         |               |         |        |              |            |
|                                       |         |               |         |        |              |            |

Klicken Sie auf die Schaltfläche [Lizenz installieren]

Im nachfolgenden Fenster geben Sie den **Servercode** ein, den Sie von MECADAT für Ihren Arbeitsplatz erhalten haben. Wählen Sie danach die Option **[Lizenz anfordern]** 

| Li | zenz wählen                                                                                    |                                                                                                    | $\times$ |
|----|------------------------------------------------------------------------------------------------|----------------------------------------------------------------------------------------------------|----------|
|    | Servercode unten eingeben. l<br>anzufordern, Klicken Sie "Lizer<br>vorhandene Lizenz zu verwen | Jm eine Lizenzdatei über das Internet<br>Izdatei anfordern" an. Um eine bereits<br>den, wählen Sie die Datei unten aus. |          |
|    | Lizenzserver                                                                                   | Einzelplatz                                                                                                    |          |
|    | Servercode                                                                                     | 2765-1701-3233-9006-6419-0162                                                                                           |          |
|    | <ul> <li>Lizenzdatei anfordern</li> </ul>                                                      |                                                                                                    |          |
|    | O Lizenzdatei verwenden                                                                        | •                                                                                                    |          |
|    |                                                                                                |                                                                                                    |          |
|    |                                                                                                |                                                                                                    |          |
|    |                                                                                                |                                                                                                    |          |
|    |                                                                                                |                                                                                                    |          |
|    |                                                                                                |                                                                                                    |          |
|    | < Zurück                                                                                       | Weiter > Abbrechen Hilfe                                                                                                |          |
|    |                                                                                                |                                                                                                    |          |

und klicken Sie auf [Weiter].

Im folgenden Fenster wird der **Servercode** (im Feld Lizenzserver) angezeigt. Im Feld Servercode sieht man den Typ der Lizenz (014 – ohne Dongle, 100 – mit Dongle)

| Lizenz aktivieren                                                                                                    |                                                                                                    | × |
|----------------------------------------------------------------------------------------------------|----------------------------------------------------------------------------------------------------|---|
| Um Ihre Lizenz zu aktivierer<br>nachstehende Angaben kor<br>Internetanschluss verfügen<br>"Weiter", um die Lizenzdate<br>'Kein Internet-Anschluss ver<br>Lizenzanforderung zu erhalt | i, vergewissern Sie sich, dass<br>rekt sind. Wenn Sie über<br>, verwenden Sie die Schaltfläche<br>i herunterzuladen. Andernfalls klicken Sie<br>rfügbar', um Anweisungen zur<br>en. |   |
| Lizenzserver                                                                                                    | 2765-1701-3233-9006-6419-0162                                                                                                    |   |
| Servercode                                                                                                    | 100-*1V4YSBP4G2PARFF                                                                                                    |   |
| Sperrcode                                                                                                    |                                                                                                    |   |
| E-Mail Adresse (optional)                                                                                                    |                                                                                                    |   |
|                                                                                                    | Kein Internet-Anschluss verfügbar                                                                                                    |   |
| < Zurü                                                                                                    | ck Weiter > Abbrechen Hilfe                                                                                                    |   |

Die Eingabe der Email-Adresse ist optional. Klicken Sie dann auf [Weiter].

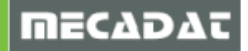

Im folgenden Fenster müssen Sie die Lizenzanforderung bestätigen. Klicken Sie dazu auf [Fertigstellen].

| Lizenzinstallation bestätigen X                                                                                                    |                               |       |  |  |
|----------------------------------------------------------------------------------------------------|-------------------------------|-------|--|--|
| Bitte bestätigen Sie, dass alle Lizenzen, wie unten angegeben,<br>aktualisiert werden sollen. Es ist optional möglich, jegliche auf dem<br>Computer vorliegende Lizenzen zu entfernen. |                               |       |  |  |
| Lizenzserver                                                                                                    | Einzelplatz                   |       |  |  |
| Servercode:                                                                                                    | 2765-1701-3233-9006-6419-0162 |       |  |  |
| Sperrcode:                                                                                                    | 100-*1V4YSBP4G2PARFF          |       |  |  |
| Bestehende Lizer                                                                                                    | nzen entfernen                |       |  |  |
| < Zurüc                                                                                                    | k Fertig stellen Abbrechen    | Hilfe |  |  |

Danach sollte folgende Meldung erscheinen, damit ist dann auch Ihre VISI 2017R1-Software lizensiert.

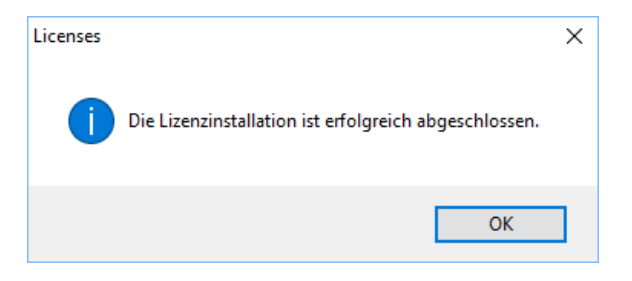

# 4.2 Lizenz anfordern für PCs ohne Internetanschluss

Auch hier starten Sie zunächst den Lizenzmanager und verfahren wie unter Punkt 4.1 beschrieben bis zur Maske "Lizenz aktivieren".

| Lizenz aktivieren                                                                                                    |                                   | × |  |  |
|----------------------------------------------------------------------------------------------------|-----------------------------------|---|--|--|
| Um Ihre Lizenz zu aktivieren, vergewissern Sie sich, dass<br>nachstehende Angaben korrekt sind. Wenn Sie über<br>Internetanschluss verfügen, verwenden Sie die Schaltfläche<br>"Weiter", um die Lizenzdatei herunterzuladen. Andernfalls klicken Sie<br>'Kein Internet-Anschluss verfügbar', um Anweisungen zur<br>Lizenzanforderung zu erhalten. |                                   |   |  |  |
| Lizenzserver                                                                                                    | 2765-1701-3233-9006-6419-0162     |   |  |  |
| Servercode                                                                                                    | 100-*1V4YSBP4G2PARFF              |   |  |  |
| Sperrcode                                                                                                    |                                   |   |  |  |
| E-Mail Adresse (optional)                                                                                                    |                                   |   |  |  |
| (                                                                                                    | Kein Internet-Anschluss verfügbar |   |  |  |
| < Zurüd                                                                                                    | k Weiter > Abbrechen Hilfe        |   |  |  |

Klicken Sie auf die Schaltfläche [Kein Internet-Anschluss verfügbar].

Nun wird eine Textdatei "**LicenseDetails.txt**" erzeugt, in der alle relevanten Informationen zur Lizenzanforderung enthalten sind.

Kopieren Sie diese Datei auf einen PC mit Internet-Anschluss.

Sie können nun die komplette Textdatei oder die im nachfolgenden Textauszug aus dieser Datei fett und unterstrichen markierten Zeilen an die Emailadresse <u>info@mecadat.de</u> senden, um Ihre Lizenz anzufordern.

\* Vero Software Limited

\* Standalone License Activation - Manual Procedure

\* Version 5.0 September 2015

IMPORTANT INFORMATION

Your Servercode is: 2765-1701-3233-9006-6419-0162

#### Your Lock Code is: 100-\*1V4YSBP4G2PARFF

This file has been generated because the machine on which the product software was installed does not have Internet access.

. . . . . .

#### 4.3 Lizenzen zu bestehender Lizenz zufügen

Auch, um zu einer bestehenden Lizenz neue Lizenzen hinzuzufügen, verfahren Sie bitte, wie bei der Lizenzanforderung unter Punkt 4.1 bzw. Punkt 4.2 beschrieben

#### 5 Installation der deutschen Online Hilfe für VISI 2017 R1

Die deutsche Online Hilfe für VISI 2017 R1 wird zu gegebener Zeit auf unserer Website <u>www.mecadat.de</u> im Bereich **Support + Service/Download** zur Verfügung stehen.

Starten Sie die setup.exe im Ordner Onlinehilfe und folgen Sie der Installationsroutine.

## 6 Update einer bestehenden VISI 2017 R1-Installation

Zur Fehlerbehebung und Verbesserung der Software stellen wir regelmäßig Updates im Downloadbereich unserer Homepage bereit. Das aktuellste Update + Installationsanleitung finden Sie immer auf unserer Homepage unter folgendem Link:

http://www.mecadat.de/support-service/downloads/

Der Installationsvorgang des jeweiligen Updates verläuft für den Anwender ähnlich dem der Vollinstallation.

Nach Auswahl der Installationssprache werden Sie mit dem Installationsassistenten für VISI Update durch das Programm geführt.

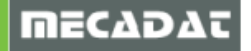

# 7 Manuelle Installation der Treiber und Utilities

## 7.1 Überprüfung der Version des Dongletreibers (Deskey Dongle)

Für Windows 7/ 8.1/10 sollte der Dongletreiber Version <u>7.37.0.62</u> oder höher verwendet werden. Kontrollieren Sie die Version des Dongletreibers wie folgt:

#### Wählen Sie:

Start | Einstellungen | Systemsteuerung Wählen Sie: DESKEY Überprüfen Sie die Version des Treibers:

| • | ₿• | DESkey Configuration               | ? X        |
|---|----|------------------------------------|------------|
|   | D  | K2 / DK38 Networking File Versions |            |
|   |    | File                               | Version    |
|   |    | 🛃 DK2 Driver                       | 7.37.0.62  |
|   |    | 🗸 DK2 Remote Server Monitor        | 6.18.0.71  |
|   |    | 🗸 USB Device Driver                | 6.28.0.74  |
|   |    | 🗸 32bit API                        | 6.46.0.172 |
|   |    | 🗸 64bit API                        | 6.46.0.172 |
|   |    | 🗸 DK2 Network Client API           | 6.19.0.92  |
|   |    | 🗸 DK2 Network Client API (64bit)   | 6.19.0.92  |
|   |    | 🗸 DK2 Network Helper               | 6.01.0.25  |

Ist die Version des Treibers kleiner als 7.37.0.62, deinstallieren Sie diesen:

- ⇒ Wählen Sie: Start | Systemsteuerung
- ⇒ Wählen Sie: Programme und Funktionen
- $\Rightarrow$  Markieren Sie den Eintrag: DK2 Deskey Drivers
- ⇒ Wählen Sie: Ändern/Entfernen

Der Dongletreiber wird deinstalliert.

Dieser Punkt gilt nur für Kunden, die einen DK2 Dongle (hellgrün undurchsichtig) verwenden. Für die neuen Dinkey Dongle (Dunkelgrün transparent) ist keine Treiberinstallation notwendig.

#### 7.2 Installation des Dongletreibers

Siehe Punkt 2.3 in dieser Installationsanleitung.

# 7.3 Installation DAKO Modul

Um in VISI 2017 R1 korrekt mit dem DAKO WorldCAT Modul zu arbeiten, muss die aktuelle DAKO-Schnittstelle (VISI 21.0) installiert werden. Sie finden diese unter folgenden Link:

http://www.worldcat.de/CAD-Schnittstellen.aspx

#### 7.4 Cadenas-PartSolution

Für VISI 2017 R1 verwenden Sie CADENAS PartSolution 9.08 oder höher.

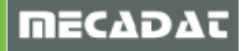

# 8 Sonstige wichtige Einstellungen und Informationen

#### 8.1 Arbeiten mit mehreren Versionen von VISI

Arbeiten Sie parallel zu VISI 2017 R1 mit Versionen VISI 15 und kleiner, ist bei diesen älteren Versionen zu beachten, dass immer die zuletzt registrierte Version funktionsfähig ist. Registrieren Sie immer die zu benutzende Version, bevor Sie wechseln.

Gehen Sie hierzu wie folgt vor:

- $\Rightarrow$  Vergewissern Sie sich, dass Sie Administratorrechte besitzen.
- $\Rightarrow$  Starten Sie den Windows Explorer.
- ⇒ Wechseln Sie in das Verzeichnis der zu registrierenden Version in den Ordner zum Beispiel /VISI15/System/
- ⇒ Führen Sie die Datei **[Registry.bat]** aus. Bestätigen Sie die Meldungen.

Wenn Sie VISI 2017 R1 manuell registrieren wollen, so führen Sie die Datei [RegisterVISIx64.cmd] als Administrator aus. Beide Dateien finden Sie im Installationsverzeichnis von VISI 2017 R1 im Ordner "System".

#### 8.2 Virenscanner

Das Installationsverzeichnis von VISI 2017 R1 <u>muss</u> in der Konfiguration des Virenscanners als Ausnahme definiert werden, dies ist für das ordnungsgemäße Arbeiten mit VISI 2017 R1 unbedingt erforderlich.

VISI 2017 R1 lagert vor allem bei der Berechnung von Werkzeugwegen im VISI-Machining-Modul temporäre Dateien im FileCache-Ordner des Installationsverzeichnisses aus. Damit diese korrekt und ohne Einschränkungen erzeugt werden können, darf in diesen Ordnern kein Virenscan erfolgen.

Nachfolgend sehen Sie als Beispiel die Ausnahmedefinition im AVIRA Virenscanner.

| Avira Professional Security                                                                                                    |                                                                                                    |
|----------------------------------------------------------------------------------------------------|----------------------------------------------------------------------------------------------------|
| <b>RAVIRA</b>                                                                                                    | Avira Professional Security                                                                                                    |
| Standardkonfiguration(*)                                                                                                    | PC Sicherheit > Echtzeit-Scanner >> Ausnahmen                                                                                                    |
| PC Sicherheit                                                                                                    | Vom Echtzeit-Scanner auszulassende Prozesse                                                                                                    |
| <ul> <li>System-Scanner</li> <li>Echtzeit-Scanner</li> <li>Scan</li> <li>Aktion bei Fund<br/>Weitere Aktionen<br/>Ausnahmen<br/>Heuristik</li> <li>Bericht</li> <li>Update<br/>Dateiserver</li> <li>Webserver<br/>Proxy Einstellungen</li> <li>Allgemeines</li> </ul> | Prozesse         Image: Second constraints         Vom Echtzeit-Scanner auszulassende Dateinbiekte         C:\visi*\         d:\Visi*\            Hinzufügen >>         <            Hinzufügen >>         < |
|                                                                                                    | Beschreibung<br>Die Konfiguration wird geschlossen ohne Ihre vorgenommenen Einstellungen in der Konfiguration zu<br>speichern.                                                                               |
| × III •                                                                                                    | Standardwerte V QK Abbrechen V Dernehmen                                                                                                    |

#### 8.3 Zugriffsrechte

Für eine ordnungsgemäße Funktion der Software ist es unbedingt erforderlich, dass der Benutzer des Computers mit seiner Anmeldung über Vollzugriffsrechte auf den VISI 2017 R1 - Installationsordner verfügt. Ist dies nicht der Fall, können verschiedene Programmmodule nicht korrekt ausgeführt werden.

Vergewissern Sie sich bitte bei Ihrem Systemadministrator, ob Sie für die VISI – Installationsordner über die entsprechenden Zugriffsrechte verfügen, falls nicht, lassen Sie sich diese Rechte zuweisen.

Kontrollieren Sie die Zugriffsrechte wie folgt:

- $\Rightarrow$  Markieren Sie den Ordner im Windows Explorer
- ⇒ Klicken Sie mit der rechten Maustaste [M2] und wählen aus dem Kontextmenü [Eigenschaften]
- ⇒ Wählen Sie den Reiter [Sicherheit] und anschließend klicken Sie auf [Erweitert]

| Eigenschaften von VISI2016R1                                            |  |  |  |
|-------------------------------------------------------------------------|--|--|--|
| Allgemein Freigabe Sicherheit Vorgängerversionen Anpassen               |  |  |  |
| Objektname: C:\VISI2016R1                                               |  |  |  |
| Gruppen- oder Benutzernamen:                                            |  |  |  |
| & Authentifizierte Benutzer                                             |  |  |  |
| K SYSTEM     Administratoren (Holger-Mohil-14)Administratoren)          |  |  |  |
| & Benutzer (Holger-Mobil-14\Benutzer)                                   |  |  |  |
|                                                                         |  |  |  |
| Klicken Sie auf "Bearbeiten", um die Bearbeiten Bearbeiten              |  |  |  |
| Berechtigungen für "Benutzer" Zulassen Verweigern                       |  |  |  |
| Vollzugriff 🗸 🔺                                                         |  |  |  |
| Ändern 🗸                                                                |  |  |  |
| Lesen, Ausführen 🗸 📃                                                    |  |  |  |
| Ordnerinhalt anzeigen 🗸                                                 |  |  |  |
| Lesen 🗸                                                                 |  |  |  |
| Schreiben 🗸 🔻                                                           |  |  |  |
| Klicken Sie auf "Erweitert", um spezielle<br>Berechtigungen anzuzeigen. |  |  |  |
| Weitere Informationen über Zugriffssteuerung und Berechtigungen         |  |  |  |
| OK Abbrechen Übernehmen                                                 |  |  |  |

⇒ Wählen Sie den Reiter [Effektive Berechtigungen] und klicken Sie auf [Auswählen].

| 👃 Erweiterte Sicherheitseinstellungen für "VISI21"                                                                      |                                | ×               |
|----------------------------------------------------------------------------------------------------|--------------------------------|-----------------|
| Berechtigungen Überwachung Besitzer Effektive Berechtigungen                                                            |                                |                 |
| Die folgende Liste enthält die Berechtigungen, die der ausgewählten Gruppe ode<br>Gruppenmitgliedschaft erteilt würden. | er Benutzer allein auf Grundla | age der         |
| Objektname: C:\VISI21                                                                                                   |                                |                 |
| Gruppen- oder Benutzername:                                                                                             |                                |                 |
|                                                                                                    |                                | Auswählen       |
| Effektive Berechtigungen:                                                                                               |                                |                 |
| □ Vollzugriff                                                                                                    |                                |                 |
| Ordner durchsuchen / Datei ausführen                                                                                    |                                |                 |
| Ordner auflisten / Daten lesen                                                                                          |                                |                 |
| Attribute lesen                                                                                                    |                                | =               |
| Erweiterte Attribute lesen                                                                                              |                                |                 |
| Dateien erstellen / Daten schreiben                                                                                     |                                |                 |
| Ordner erstellen / Daten anhängen                                                                                       |                                |                 |
| Attribute schreiben                                                                                                    |                                |                 |
| Erweiterte Attribute schreiben                                                                                          |                                | -               |
| Wie werden die effektiven Berechtigungen bestimmt?                                                                      |                                |                 |
|                                                                                                    | OK Abbre                       | chen Übernehmen |
|                                                                                                    |                                |                 |

⇒ Tragen Sie bitte den Benutzernamen ein und bestätigen Sie mit [Ok].

| Benutzer oder Gruppe auswählen                                      | ? ×              |
|---------------------------------------------------------------------|------------------|
| Objekttyp:                                                          |                  |
| Benutzer, Gruppe oder Integriertes Sicherheitsprinzipal             | Objekttypen      |
| Suchpfad:                                                           |                  |
| ANJA-MOBIL-14                                                       | Pfade            |
| Geben Sie die zu verwendenden Objektnamen ein ( <u>Beispiele</u> ): |                  |
| Benutzer                                                            | Namen überprüfen |
|                                                                     |                  |
|                                                                     |                  |
| Erweitert OK                                                        | Abbrechen        |

⇒ Kontrollieren Sie in der Berechtigungsliste, ob Ihrem Benutzer Vollzugriffsrechte zugewiesen sind

| 📙 Erweiterte Sicherheitseinstellungen für "VISI21"                                                                                                    | X    |
|----------------------------------------------------------------------------------------------------|------|
| Berechtigungen Überwachung Besitzer Effektive Berechtigungen                                                                                                    |      |
| Die folgende Liste enthält die Berechtigungen, die der ausgewählten Gruppe oder Benutzer allein auf Grundlage der<br>Gruppenmitgliedschaft erteilt würden.                                                                                                    |      |
| Objektname: C:\VISI21                                                                                                    |      |
| Gruppen- oder Benutzername:                                                                                                    |      |
| Benutzer Auswählen                                                                                                    | 1    |
| Effektive Berechtigungen:                                                                                                    |      |
|                                                                                                    | - I. |
| W volzagim                                                                                                    |      |
|                                                                                                    |      |
| Virtual admission / Determines of the second second s |      |
|                                                                                                    |      |
| ☑ Dateien erstellen / Daten schreiben                                                                                                    |      |
| ☑ Ordner erstellen / Daten anhängen                                                                                                    |      |
| ☑ Attribute schreiben                                                                                                    |      |
| 🗹 Erweiterte Attribute schreiben                                                                                                    |      |
| Wie werden die effektiven Berechtigungen bestimmt?                                                                                                    |      |
| OK Abbrechen Übernehm                                                                                                    | en   |

⇒ Haben Sie keine Vollzugriffsrechte, dann klicken Sie auf [Ok] und in der folgenden Maske auf das Feld [Bearbeiten]. Editieren Sie die Rechte oder lassen sich die Rechte von Ihrem Systemadministrator zuweisen.

| Eigenschaften von VISI2016R1                                                 | 2 |
|------------------------------------------------------------------------------|---|
| Allgemein Freigabe Sicherheit Vorgängerversionen Anpassen                    |   |
| Objektname: C:\VISI2016R1                                                    |   |
| Gruppen- oder Benutzernamen:                                                 |   |
| & Authentifizierte Benutzer                                                  |   |
| & SYSTEM                                                                     |   |
| Administratoren (Holger-Mobil-14)Administratoren)                            |   |
| 🚜 Benutzer (Holger-Mobil-14\Benutzer)                                        |   |
| Klicken Sie auf "Bearbeiten", um die Bearbeiten<br>Berechtigungen zu ändern. | ) |
| Berechtigungen für "Benutzer" Zulassen Verweigern                            |   |
| Vollzugriff 🗸 🔺                                                              |   |
| Ändern 🗸                                                                     |   |
| Lesen, Ausführen 🗸 📃                                                         |   |
| Ordnerinhalt anzeigen 🗸                                                      |   |
| Lesen 🗸                                                                      |   |
| Schreiben 🗸 🔻                                                                |   |
| Klicken Sie auf "Erweitert", um spezielle Erweitert Erweitert                |   |
| Weitere Informationen über Zugriffssteuerung und Berechtigungen              |   |
| OK Abbrechen Übernehme                                                       | n |

#### 8.4 Vorschau

Bei der Anmeldung mit eingeschränkten Benutzerrechten (Domäne) kann es zu Problemen mit der dynamischen Vorschau kommen. In diesem Fall wird die Vorschau beim Öffnen im Explorer nicht angezeigt. Dabei wird eine Meldung Preview not available / Vorschau nicht verfügbar angezeigt.

**Lösung:** Führen Sie die Registrierung unter \VISI2017R1\System\Permission.cmd + RegisterVISIx64.cmd (64bit) als Administrator aus.

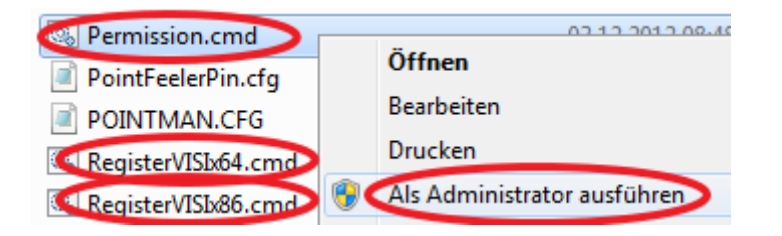

# 9 Deinstallation VISI 2017 R1

Sie können VISI 2017 R1 deinstallieren, indem Sie im Installationsverzeichnis die Datei **[unins000.exe]** ausführen. Alternativ über die Windows Systemsteuerung.

## 10 Newsletter

Um immer auf dem neuen Stand zu bleiben, können Sie unseren Web-Newsletter abonnieren. Hier können Sie aus den Kategorien 'Downloads', 'Tools und Applikationen' und 'Webinare' wählen. Sobald es Neuigkeiten in dem jeweiligen Bereich gibt, werden Sie per Mail von uns informiert.

Wenn Sie diesen Service von uns nutzen möchten, melden Sie sich einfach hier an.

http://www.mecadat.de/newsletter/

# 11 Technische Einschränkungen

#### 11.1 CAM Allgemein

#### 11.1.1 Virenscanner (00790314, 00832133)

In einzelnen Fällen kann es mit verschiedenen Virenscannern zu Problemen bei der Werkzeugwegberechnung kommen. Es werden Werkzeugwege nur teilweise oder fehlerhaft erzeugt. Einige Virenscanner greifen sehr weitreichend direkt in Prozesse ein, verzögern oder blockieren einzelne Prozesse. Das gilt für das gesamt CAM!

# *Tipp:* Wir empfehlen daher dringend, den kompletten VISI-Installationsordner und damit auch alle Prozesse und \*exe "Executables" als Ausnahme zu definieren!

#### 11.1.2 Transformiere Operation (00858318)

#### [Trimme mit Halter], [Trimme mit Hindernis], [Trimme auf Rohteil]

Diese drei Optionen sollten im Moment **nicht** genutzt werden, es kann hier zu Kollisionen mit dem Werkstück kommen.

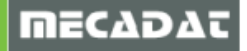

# 11.1.3 3+2 Achsen CAM Nullpunkt (00650133)

Wenn man eine Maschinenkonfiguration zum 5-Achsen Anstellen benützt und man in **den [CAM Nullpunkt Parametern]** das **[Mechanische Winkelpaar]** auf die gegenüberliegende Lösung umstellt, dann verwenden Sie auf keinen Fall die **Funktion [Erneuern CAM Nullpunkt]**, um wieder auf den ursprünglichen Zustand zu kommen. Ansonsten stimmt die Nullpunktausrichtung auf der geschwenkten Ebene nicht und es kann dadurch zu Kollisionen oder Bauteilverletzungen kommen.

Workaround: Erzeugen Sie einen neuen CAM Nullpunkt und kopieren die vorhandenen Operationen auf diesen.

# 11.2 3D Machining

# 11.2.1 Faktor für Qualität – Kleine Werkstücke / Werkzeuge (00833401)

Bei **allen 3D CAM – Strategien** sollte der **[Faktor für Qualität]** erhöht werden, wenn ein kleines Bauteil und / oder kleine Werkzeuge genutzt werden.

Werden z.B. Werkzeuge < 2mm verwendet **muss** der **[Faktor für Qualität]** erhöht werden, da es hier ansonsten zu Kollisionen mit dem Werkstück kommen kann.

Workaround: Bitte verwenden Sie die Funktion [Prüfe Werkzeugweg auf Kollision] und das System zeigt etwaige Kollisionen sofort an.

## 11.2.2 Schruppen – Min Kontaktabstand (00797617)

Bei der Strategie **[Schruppen]** kann es in einzelnen Fällen, bei zu großen Werten, für den **[Min. Kontaktabstand]** zu direkten Verbindungen im Werkzeugweg kommen. Endet ein Werkzeugweg in der Mitte vom Bauteil und der Kontaktabstand wurde sehr groß eingegeben, so kann die Situation entstehen, dass die folgenden Zustellung in Z **direkt** mit einem Spline verbunden wird!

Workaround: Sollte diese Situation auftreten muss der Wert für [Min. Kontaktabstand] verringert werden.

#### 11.2.3 Adaptives Kernschruppen – Werkzeughalter (00662326)

Beim Adaptiven Kernschruppen kann es in einzelnen Fällen vorkommen, dass der Halter mit dem Bauteil kollidiert obwohl die Option zur Betrachtung des Halters aktiv ist.

Workaround: Bitte verwenden Sie die Funktion [**Prüfe Werkzeugweg auf Kollision**] und das System zeigt etwaige Kollisionen sofort an.

#### 11.2.4 HM Schruppen (VISI-1709, VISI-3728)

Bei der Strategie **[HM Schruppen]** kann es in Einzelfällen vorkommen, dass eine Z-Ebene komplett abgearbeitet wird. Das heißt, das definierte Werkstück wird in dieser Ebene nicht berücksichtigt!

Workaround: Bitte verwenden Sie die Funktion [**Prüfe Werkzeugweg auf Kollision**] und das System zeigt etwaige Bauteilverletzungen sofort an.

# 11.2.5 HM Schruppen (00832319)

Bei der Strategie **[HM Schruppen]** kann es in Einzelfällen vorkommen, dass eine oder mehrere Z-Ebenen nicht komplett fertig gefräst werden. Der Bereich wird unter Umständen erst einige Bahnen tiefer komplettiert, damit kann es zu erhöhten Z-Zustellungen kommen. Dieses Verhalten tritt auf, wenn der Bearbeitungsbereich eingegrenzt wird.

Workaround: Bitte prüfen Sie die Bearbeitung genau, wenn Sie ein HM-Schruppen basierend auf einem Rohteil begrenzen. Oder verzichten Sie auf ein Eingrenzen in X, Y und lassen die Strategie in X, Y über das gesamte Rohteil fräsen.

# 11.2.6 HM Schruppen Waveform (00839312)

Bei der Strategie **[HM-Schruppen – Waveform]** kann es in einzelnen Fällen zu Kollisionen mit dem Bauteil kommen. (Aktuell ein Fall bekannt)

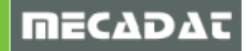

Workaround: Bitte verwenden Sie die Funktion **[Prüfe Werkzeugweg auf Kollision]** und das System zeigt etwaige Kollisionen sofort an.

# 11.2.7 HM Schruppen Waveform (00861360)

Bitte beachten Sie, dass beim HM Schruppen der **[Helixdurchmesser]** unter **[Eintauchmethode]** > **[Eigenschaften]** bei der Strategie **[HM-Schruppen – Waveform]** nicht reduziert werden darf. Durch einen reduzierten Wert würde es andernfalls zu einer größeren seitl. Zustellung kommen als für das Werkzeug in der Operation definiert wurde.

# 11.3 2D Machining

# 11.3.1 Konturfräsen mit Aufmaß / negatives Aufmaß (00797616, 00803501)

Mit der Einführung der Version 2017R1 hat sich das Verhalten bei der Verwendung eines negativen Aufmaßes bei den 2D Konturfräsoperationen geändert.

Diese Änderung ist eingeführt worden, um eine Übereinstimmung im Ergebnis, bei der Verwendung eines negativen Aufmaßes, zwischen dem 2D Konturfräsen und den 3D Operationen zu erreichen.

Wird in der Version 2017 R1 ein negatives Aufmaß innerhalb der 2D-Konturfräsoperation verwendet, dann wird der Werkzeugweg wie bei der 3D Operation in die Z Richtung nach unten verschoben. (der komplette Werkzeugweg!)

Bei der Verwendung eines negativen Aufmaßes in Z war es bis jetzt (Versionen vor 2017 R1) so, dass der untere Teil des Profils verlängert wird und sich nicht der komplette Werkzeugweg verschiebt. Das negative Aufmaß in Z sollte nicht dafür verwendet werden, um den Werkzeugweg innerhalb eines durchgängigen Features nach unten zu verlängern.

Wird dieser Fall benötigt, sollte der Parameter **[Min Feature Z / Zusatz Z-]** verwendet werden, um das gewünschte Ergebnis zu erzielen. Dabei sollte der Wert für das negative Aufmaß in Z auf 0 belassen werden

# ĺ

**ACHTUNG!!** Wird ein negativer Wert über den Parameter [Min Feature Z/ Zusatz Z-] eingegeben dann wird dieser im Fall eines nicht durchgängigen Features ignoriert, um sicherzugehen, dass nicht tiefer als das Feature gefräst wird. Sollte das aus irgendeinem Grund gewollt sein, ist es notwendig das Feature von "Sackloch" auf "Durchgangsloch" zu ändern, um den [Min Feature Z/ Zusatz Z-] Parameter zu berücksichtigen.

# 11.3.2 Konturfräsen – Bearbeitungstoleranz (00827300)

Bitte achten Sie darauf, dass es beim Konturfräsen mit einer geringen **[Bearbeitungstoleranz]** zu fehlerhaften und unvollständigen Werkzeugwegen kommen kann. Speziell bei einer **[Bearbeitungstoleranz]** < 0.003mm. Der Standard-Wert beträgt 0.01mm.

Workaround: Die Toleranz sollte im Standard > 0.003mm betragen, oder wenn dieses nicht möglich ist, kann das **[Werkstück]** mit **[editiere Modellgeometrie]** aus der Operation entfernt werden. Bitte achten Sie jedoch darauf, dass Sie ohne Werkstück Ihre Eilgangeinstellungen genau prüfen müssen. Bitte verwenden Sie die Funktion **[Prüfe Werkzeugweg auf Kollision]** und das System zeigt etwaige Kollisionen sofort an.

# 11.3.3 Konturfräsen – Start-/ Endpunkt (00657756, 00657238)

Bitte achten Sie darauf, dass beim Konturfräsen einer geschlossenen Bearbeitung, in Kombination mit den Einstellungen **[Werkzeugwegmethode= Profil korrigiert]** und **[Radiuskorrektur=Ein]**, der Start- bzw. Endpunkt der Bearbeitung nicht an einer Innen- bzw. Außenecke liegt. Aufgrund dieser Konstellation ist es bereits beim An- bzw. Abfahren zu Bauteilverletzungen gekommen. Leider kann man dieses Fehlverhalten im dargestellten Werkzeugweg im VISI nicht immer erkennen.

Workaround: Entweder Sie verwenden in diesem Fall die Einstellung **[Werkzeugwegmethode=Offset] + [Radiuskorrektur=Aus]** oder Sie ändern die Position des Start- und Endpunktes.

# 11.3.4 Konturfräsen – Steuerung bringt Fehlermeldung

Speziell bei Heidenhain- Steuerungen kommt es in einigen Fällen beim Konturfräsen in Kombination mit den Einstellungen **[Werkzeugwegmethode= Profil korrigiert]** und **[Radiuskorrektur=Ein]** zu einer Fehlermeldung "Werkzeugradius zu groß" oder einer ähnlichen Fehlermeldung auf der Maschine.

Workaround: Verwenden Sie in diesem Fall die Einstellung **[Werkzeugwegmethode=Offset] + [Radiuskorrektur=Ein]** und geben im Register für den Werkzeugdurchmesser an der Maschine die Differenz zwischen programmiertem Werkzeug und dem tatsächlich verwendeten Werkzeug auf der Maschine an.

#### 11.3.5 Taschenfräsen

Bitte beachten Sie, dass die Features von 2D Bearbeitungen nur in Verbindung mit einem Werkstück auf Kollisionen geprüft werden. Bitte berücksichtigen Sie dieses Verhalten beim Taschenfräsen von offenen Features.

Wir empfehlen daher dringend, bei **allen 2D Operationen** ein Werkstück in den Operationsparametern anzugeben, damit die Eilgangbewegungen auf Kollision geprüft werden!

# 11.3.6 Anfasen – Überlappung entlang Profil (00663840)

Bei der 2D CAM Strategie **[Anfasen]** kann es mit der **[Überlappungsmethode] [entlang Profil] und [Radiuskorrektur]** "**EIN**" zu Kollisionen mit dem Bauteil kommen. Die Kollisionen sind **nur** mit der Option **[Zeige PP-Werkzeugwege]** zu sehen, hier muss die Anfahrt an die Kontur optisch genau betrachtet werden.

Workaround: Bitte verwenden Sie die **[Überlappungsmethode] [entlang Profil] nicht** zusammen mit der Option **[Radiuskorrektur] "EIN".** Möchten Sie das Überlappen verwenden, dann nutzen Sie bitte für **[Werkzeugwegoffset]** die Methode **[Offset]** und **[Radiuskorrektur] "AUS".** 

# 11.4 5Ax Machining

# 11.4.1 Eilgangmethode in Referenzoperation (00777675)

Bei der 5Ax-Operation **Automatisch Anstellen** werden große Winkeländerungen der Rotationsachsen innerhalb einer Eilgangbewegung nicht auf Kollision geprüft, weder bei der Berechnung des Werkzeugweges noch beim Ablaufen der Kinematischen Simulation!

Wir empfehlen daher dringend, bei allen **Referenzoperationen** die **Eilgangmethode [Sicherheitsebene]** einzustellen! Prüfen Sie zusätzlich beim daraus resultierenden 5Achsen Werkzeugweg, ob die Eilgangbewegungen auch wirklich zur Sicherheitsebene zurückziehen.

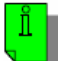

# ACHTUNG!!

Geben Sie keine Fräswege zur Maschine, bei denen die Eilgangbewegungen nicht auf der Sicherheitsebene ausgeführt werden.

# 11.4.2 Kinematik / Maschinenkonfiguration [NC Einschränkung Achsrotation] (00803224)

Wird für die **[Primäre Rotationsachse]** im 5Ax-Simultan eine Einschränkung benötigt, wie es auch bei vielen Maschinen mit Heidenhain-Steuerung der Fall ist, kann diese Methode Kollisionen in der Kinematik verursachen. Als Beispiel, im Standard hat die Maschine die Einstellung **[Zwischen 0 und 360°]**, damit wird die NC-Ausgabe in der Rotationsachse auf Werte zwischen 0 und 360° begrenzt. Wird die Einstellung auf **[Keine]** geändert, beginnt die NC-Ausgabe mit 0° bis 9999999°, genau hier ist das Problem, die Anzahl der Stellen für die Rotationsachse ist in einigen CNC-Steuerungen begrenzt.

Die **[Kinematik]** wird bei jeder Winkeländerung von 360° wieder auf 0° eine Kollision anzeigen, da die Rotation nicht nach dem kürzesten Weg erfolgt. Es wird wirklich ein Rückdrehen des Tisches von 360°,359°,358°... simuliert.

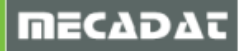

Workaround: Bei Maschinen, mit frei drehender Rotationachse, sollte für die Simulation in der Kinematik eines 5Ax-Simultan-Werkzeugweges die Methode **[Keine]** gewählt werden. Für die NC-Ausgabe **muss** dann jedoch wieder die Ausgabe auf **[zwischen 0 und 360°]** geändert werden.

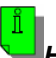

Hinweis:

Durch ständiges ändern der Optionen für die **[Primäre Rotationsachse]** kann natürlich eine NC-Ausgabe mit der falschen Einstellung erfolgen. **Wir empfehlen daher dringend zwei Maschinen zu nutzen, eine für die Kinematik und eine für die NC-Ausgabe, beide sollten namentlich eindeutig zu unterscheiden sein.** Die

vorhandene Maschine kann einfach mit **[Maschine wechseln]** > anwählen der gewünschten Maschine > **[ Duplizieren]** kopiert werden, nach dem Drücken des Buttons fordert das System direkt die Eingabe des neuen Namens für die Maschine **[Neuer Maschinenname]**. Hier kann als Beispiel der Name **"KINSIM\_HERMLE\_C40\_KEINE\_PP\_AUSG"** genutzt werden.

Falls Sie Fragen zu speziellen Einstellungen haben, wenden Sie sich bitte an unseren technischen Support.

Für weitere Fragen stehen wir Ihnen gerne zur Verfügung:

Tel.: +49-8761-7620-70 Fax: +49-8761-7620-90

Email: <u>support@mecadat.de</u> WEB: <u>http://www.mecadat.de</u>

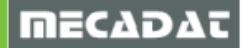